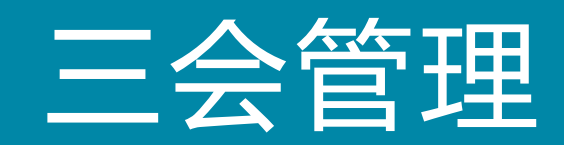

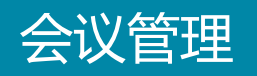

#### 三会管理的首页可如图得知部分会议详情。

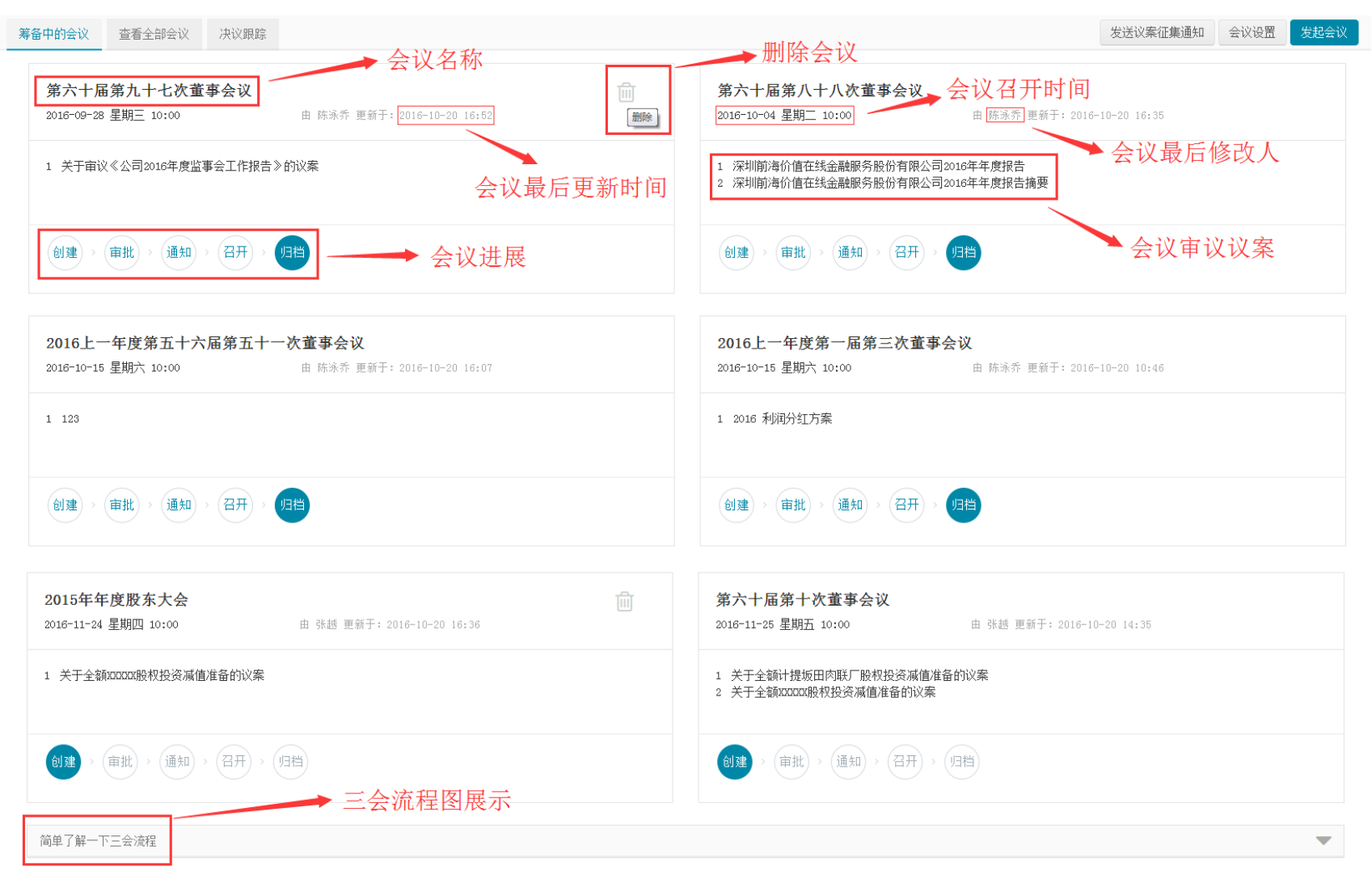

#### 点击【简单了解一下三会流程】了解董事会、监事会、股东大会的会议流程。

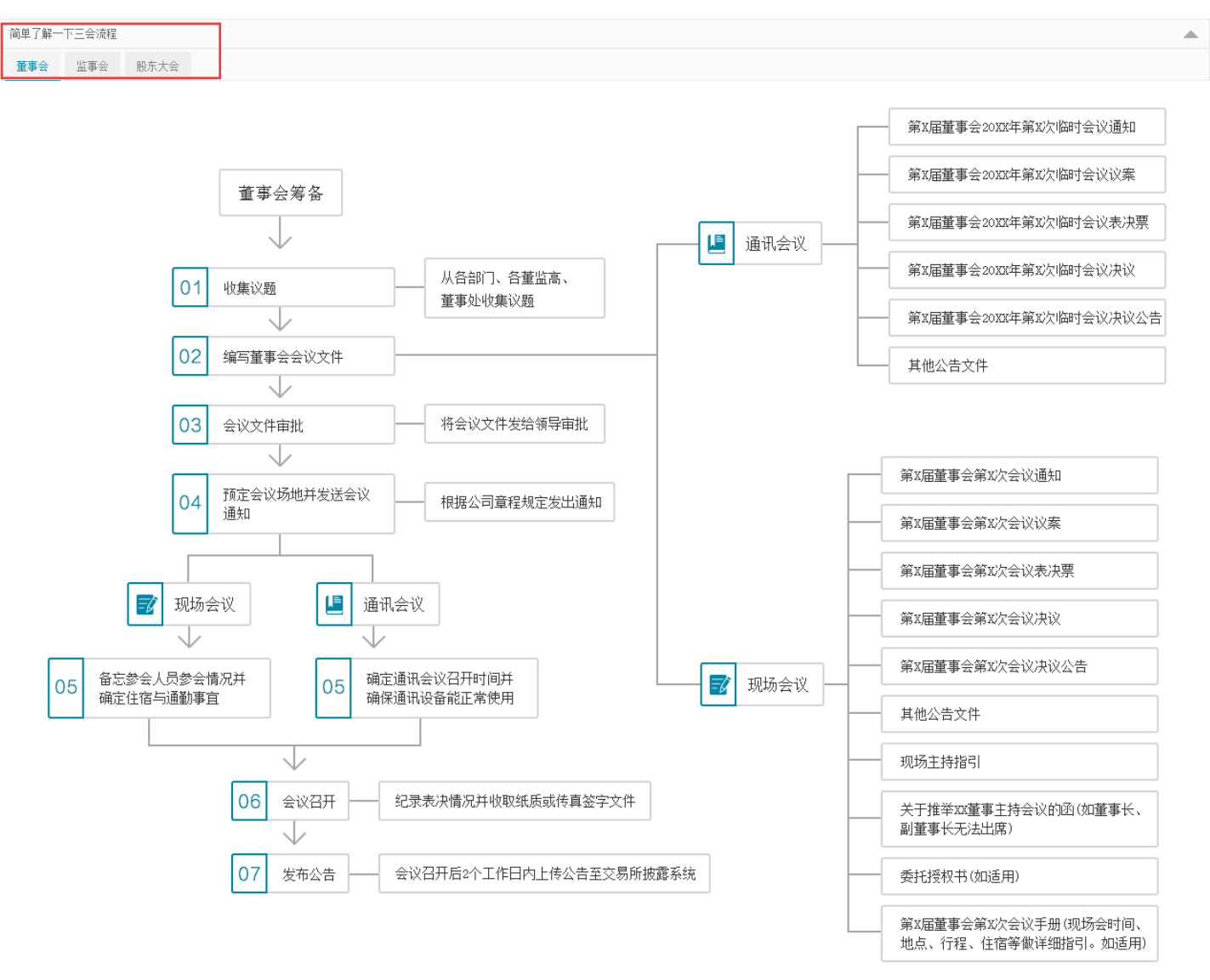

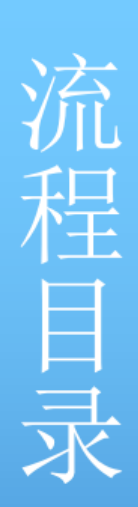

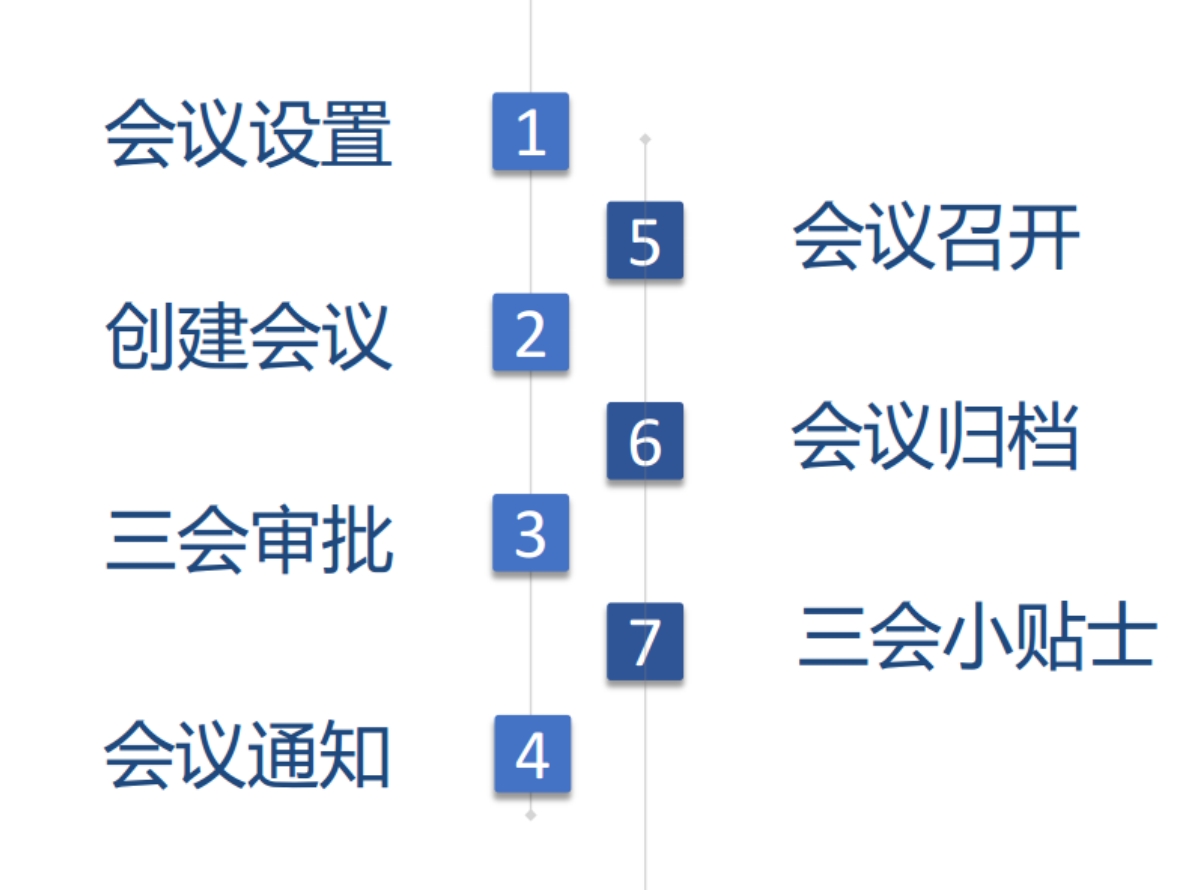

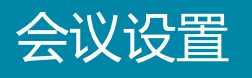

# 1.点击左边菜单栏的会议管理便可进入三会管理页面,如图点击【会议设置】,方便后期的信息录入。

| 筹备中的会议 查看全部会议 决议跟踪                                                                     | 发送议案征集通知 会议设置 发起会议                                                                 |
|----------------------------------------------------------------------------------------|------------------------------------------------------------------------------------|
| 2016上一年度第一届第三次董事会议<br>2016-10-15 星期六 10:00 由陈咏乔 更新于: 2016-10-20 09:48<br>1 2016 利润分红方案 | 2016上一年度第五十六届第五十一次董事会议<br>2016-10-15 星期六 10:00 由 赵洋 更新于: 2016-10-19 13:35<br>1 123 |
|                                                                                        | 创建 → (审批) → 通知 → 召开) → 归挡                                                          |
| 2016年度第六十届第三十次董事会议<br>2016-10-16 星期日 10:00 由 范光远 更新于: 2016-10-16 23:29                 | 第六十届第七十三次董事会议<br>2016-10-17 星期- 10:00 由 杨杰文 更新于: 2016-10-18 11:48                  |
| 1 利润分红                                                                                 |                                                                                    |
| 创建 > 审批 > 通知 > 召开 > 归挡                                                                 | 创建 > 审批 > 通知 > 召开 > 归档                                                             |
| 2016年度第六十届第三十一次董事会议<br>2016-10-17 星期一 10:00 由 更新于: 2016-10-18 00:26                    | 2015年年度股东大会<br>2016-10-18 星期二 10:00 由 更新于: 2016-10-19 00:26                        |

### 2.在右边通过会议分类设定所需要配置的会议(下面以董事会为例)。

会议分类

| 会议分类                                                                                      | 编辑委员会 | 会议信息设置 | 1        |                              |                                      |      |                     | 返回              |
|-------------------------------------------------------------------------------------------|-------|--------|----------|------------------------------|--------------------------------------|------|---------------------|-----------------|
|                                                                                           |       | 配置会议模构 | Q        |                              |                                      |      |                     |                 |
| <ul> <li>重事芸政略を」投欠</li> <li>董事会审计专门委员会</li> <li>董事会握名专门委员会</li> <li>董事会薪酬与考核专门</li> </ul> |       | 定期会议名  | 称        | 第【届数】届第【次数】次<br>年度 上一年度 届数 Ø | 董事会议<br>3월 会议类别 公司全称 公司简称            |      |                     |                 |
| <ul> <li>□ 信城委员会</li> <li>□ 监事会</li> <li>□ 股东大会</li> </ul>                                |       | 临时会议名  | 称        | 第【届数】届【会议类别】<br>年度 上一年度 届数 Ø | 第【次数】次临时会议【公司全称】<br>数 会议类别 公司全称 公司简称 |      |                     |                 |
|                                                                                           |       | 默认出席机  | 构        | 董事会                          |                                      | Q    |                     |                 |
|                                                                                           |       | 默认列席机  | 构        | 监事会,高管                       |                                      | Q    |                     |                 |
|                                                                                           |       | 定期会议通  | 知时间比召开时间 | 间提前                          | 10 <b>天</b> (j)                      |      |                     |                 |
|                                                                                           |       | 临时会议通  | 知时间比召开时间 | 间提前                          | 5 <b>天</b>                           |      |                     |                 |
|                                                                                           |       | 可表决参会  | 董事不能少于3人 | l                            |                                      |      |                     |                 |
|                                                                                           |       | 现场     |          | •                            | <b>设置邮件模版</b> 设置短信                   | 5模版  |                     |                 |
|                                                                                           |       | 议程与文   | 件模版      |                              |                                      |      |                     |                 |
|                                                                                           |       |        |          |                              |                                      |      |                     | <b>上</b> 添加文件   |
|                                                                                           |       | 序号     | 文件类型     | 时段                           | 文件模版                                 | 是否公告 | 最后修改日期              | 操作              |
|                                                                                           |       | 1      | 附件目录     | 会前▼                          | #会议名称#附件目录.docx                      |      | 2016-10-19 16:37:17 | <b>e b</b>      |
|                                                                                           |       | 2      | 决议公告     | 会后 ▼                         | #会议名称#决议公告.docx                      | ۲    | 2016-10-19 16:37:17 | <b>e b</b>      |
|                                                                                           |       | 3      | 签到表      | 会前▼                          | #会议名称#签到表.docx                       |      | 2016-10-19 16:37:17 | <b>e b</b>      |
|                                                                                           |       |        | ANNELS   |                              | A WARE WELK                          | -    |                     | ~~ <del>~</del> |

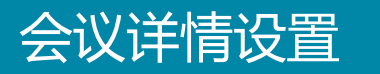

### 3.根据使用需求,自定义设置会议。

| 会议分类                                                    | 编辑委员会 | 会议信息设置       |                                |                                  |                                   |                       | 返回         |
|---------------------------------------------------------|-------|--------------|--------------------------------|----------------------------------|-----------------------------------|-----------------------|------------|
| □ 会议分类 □ 董事会议 董事会 董事会                                   |       | 配置会议模板       |                                |                                  |                                   |                       |            |
| 重事去以444号13支汉云<br>董事会审计专门委员会<br>董事会提名专门委员会<br>董事会提倡专法核专门 |       | 定期会议名称       | 第一届第二次董事会议<br>年度【十一年度】 届数【次数   | 物 会议类别 公司全称 公司简称                 |                                   |                       |            |
|                                                         |       | 临时会议名称       | 第【届数】届【会议类别】第<br>在度【十一年度】医糊】如本 | 【次数】次临时会议【公司全称】<br>和 会议本知 《公司会称】 |                                   |                       |            |
|                                                         |       | 默认出席机构       | 董事会                            |                                  | Q                                 |                       |            |
|                                                         |       | 默认列席机构       | 监事会,高管                         |                                  | 提示                                |                       |            |
|                                                         |       | 定期会议通知时间比召开  | 时间提前                           | 10 <b>天</b> () <                 | 根据《上市公司章程指引(201<br>一十四条规定:董事会每年至少 | 4年修订)》第一百<br>內开两次会议,由 |            |
|                                                         |       | 临时会议通知时间比召开  | 时间提前                           | 5 <b>天</b>                       | 事和监事。                             | 以前中国通知王泽里             |            |
|                                                         |       | 可表决参会董事不能少于  | 3人                             | し 提示                             |                                   |                       |            |
|                                                         |       | 现场           | <b>▼</b> 设                     | 置邮件模版< 根据≪上市公司章程<br>一十九条规定:出席    | 指引(2014年修订)》第一百<br>董事会的无关联董事人数不足  |                       |            |
|                                                         |       | 议程与文件模版      |                                | 3 人的,应将该事项                       | 提交股东大会审议                          |                       |            |
|                                                         |       |              |                                |                                  |                                   |                       | 1 添加文件     |
|                                                         |       | 序号 文件类型      | 时段                             | 文件模版                             | 是否公告                              | 最后修改日期                | 操作         |
|                                                         |       | 1 附件目录       | 会前 ▼                           | #会议名称#附件目录.docx                  | 2016-10                           | -20 17:00:13          | <b>e û</b> |
|                                                         |       | 2 决议公告       | 会后 ▼                           | #会议名称#决议公告.docx                  | ✓ 2016-10-                        | -20 17:00:13          | C 🛍        |
|                                                         |       | <b>3</b> 签到表 | 会前 ▼                           | #会议名称#签到表.docx                   | 2016-10                           | -20 17:00:13          | <b>e b</b> |
|                                                         |       | A 55 5771    |                                |                                  | _                                 |                       |            |

#### **4**.在会议命名规则中可以利用【蓝框变量】搭配出用户想要的会议名称,生成效 果如图所示。

| 会议分类                                                                                          | 编辑委员会 | 会议信息设置   |                                            |                                                    |      |                     | 返回            |
|-----------------------------------------------------------------------------------------------|-------|----------|--------------------------------------------|----------------------------------------------------|------|---------------------|---------------|
| <ul> <li>□ 会议分类</li> <li>□ 董事会议</li> <li>□ 董事会</li> </ul>                                     |       | 配置会议模板   |                                            |                                                    |      |                     |               |
| <ul> <li>童事尝纹晰专门 短页尝</li> <li>童事会审计专门 变员会</li> <li>董事会握名专门 变员会</li> <li>董事会薪酬与考核专门</li> </ul> |       | 定期会议名称   | 第【届数】届第【次数】次3<br>年度 上一年度 届数 次              | 董事会议<br>数 会议类别 公司全称 公司简称                           |      |                     |               |
| □ 信                                                                                           |       | 临时会议名称   | 第【届数】届【会议类别】3<br>年度 <mark>上一年度</mark> 届数 次 | 育【次数】次临时会议【公司全称】<br>数 <mark>会议类别 公司全称 </mark> 公司简称 |      |                     |               |
|                                                                                               |       | 默认出席机构   | 董事会                                        |                                                    | Q    |                     |               |
|                                                                                               |       | 默认列席机构   | 监事会,高管                                     |                                                    | Q    |                     |               |
| 第一届董事会第九                                                                                      | 次会议   | 定期会议通知时间 | 比召开时间提前                                    | 10 <b>天</b> (i)                                    |      |                     |               |
|                                                                                               |       | 临时会议通知时间 | 比召开时间提前                                    | 5 <b>天</b>                                         |      |                     |               |
|                                                                                               |       | 可表决参会董事不 | 能少于3人                                      |                                                    |      |                     |               |
|                                                                                               |       | 现场       | •                                          | 设置短信模版                                             |      |                     |               |
|                                                                                               |       | 议程与文件様   | 意版                                         |                                                    |      |                     |               |
|                                                                                               |       |          |                                            |                                                    |      |                     | <b>土</b> 添加文件 |
|                                                                                               |       | 序号 文件語   | 类型 时段                                      | 文件模版                                               | 是否公告 | 最后修改日期              | 操作            |
|                                                                                               |       | 1 附件目    | 目录 会前 ▼                                    | #会议名称#附件目录.docx                                    |      | 2016-10-19 16:37:17 | I 🛍           |
|                                                                                               |       | 2 决议:    | 公告                                         | #会议名称#决议公告.docx                                    | V    | 2016-10-19 16:37:17 | đ             |
|                                                                                               |       | 3 签到新    | 表 会前▼                                      | ≇会议名称≇签到表.docx                                     |      | 2016-10-19 16:37:17 | <b>e b</b>    |
|                                                                                               |       |          | ZLa Att                                    | A Webster Webs                                     | _    |                     |               |

## 默认出席机构

5.根据会议分类的选择,红框内对应选择默认出席的机构(如董事会默认出席机构 为董事会,则创建会议时出席人员就会默认为董事会全体成员和其他自行添加的成员)。

| 会议分类                                                                                       | 编辑委员会 | 会议信息设计 | 置         |                          |                                             |                 |      |                     | 返回            |
|--------------------------------------------------------------------------------------------|-------|--------|-----------|--------------------------|---------------------------------------------|-----------------|------|---------------------|---------------|
| <ul> <li>田 会议分类</li> <li>田 董事会议</li> <li>董事会</li> </ul>                                    |       | 配置会议模  | 板         |                          |                                             |                 |      |                     |               |
| <ul> <li>董事会战略专门委员会</li> <li>董事会审计专门委员会</li> <li>董事会提名专门委员会</li> <li>董事会基础与考核专门</li> </ul> |       | 定期会议名  | 名称        | 第【届数】届第【次数               | コ次董事会议<br>3) 次数 会议类别 公司全                    | 称公司简称           |      |                     |               |
| │ 信披委员会<br>│ 监事会<br>│ 股东大会                                                                 |       | 临时会议名  | 名称        | 第【届数】届【会议类<br>年度】上一年度「届都 | 别】第【次数】次临时会议【<br>例 <mark>次数 会议类别 公司全</mark> | 公司全称】           |      |                     |               |
|                                                                                            |       | 默认出席根  | ቢ构        | 董事会                      |                                             |                 | Q    |                     |               |
|                                                                                            |       | 默认列席根  | 机构        | 监事会,高管                   |                                             |                 | ۹    |                     |               |
|                                                                                            |       | 定期会议证  | 通知时间比召开时  | 间提前                      | 10                                          | <del>т</del> () |      |                     |               |
|                                                                                            |       | 临时会议证  | 通知时间比召开时  | 间提前                      | 5                                           | ¥               |      |                     |               |
|                                                                                            |       | 可表决参会  | 会董事不能少于3。 | ٨.                       |                                             |                 |      |                     |               |
|                                                                                            |       | 现场     |           | •                        | 设置邮件模版                                      | 设置短信模制          | រ្យ  |                     |               |
|                                                                                            |       | 议程与了   | 文件模版      |                          |                                             |                 |      |                     |               |
|                                                                                            |       |        |           |                          |                                             |                 |      |                     | <b>土</b> 添加文件 |
|                                                                                            |       | 序号     | 文件类型      | 时段                       | 文件模版                                        |                 | 是否公告 | 最后修改日期              | 操作            |
|                                                                                            |       | 1      | 附件目录      | 会前,                      | #会议名称#附件                                    | 目录. docx        |      | 2016-10-19 16:37:17 | <b>e û</b>    |
|                                                                                            |       | 2      | 决议公告      | 会后,                      | #会议名称#决议                                    | 公告. docx        |      | 2016-10-19 16:37:17 | <b>e b</b>    |
|                                                                                            |       | 3      | 签到表       | 会前,                      | #会议名称#签到                                    | 表. docx         |      | 2016-10-19 16:37:17 | <b>e</b> 🖻    |
|                                                                                            |       |        | A NOVELS  |                          | - A VAREARED                                | -               | _    |                     |               |

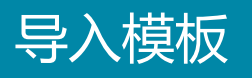

#### 6.点击【导入模板】,获取会议文件模板,配合会议流程中的【一键生成】一步生 成会议文件。

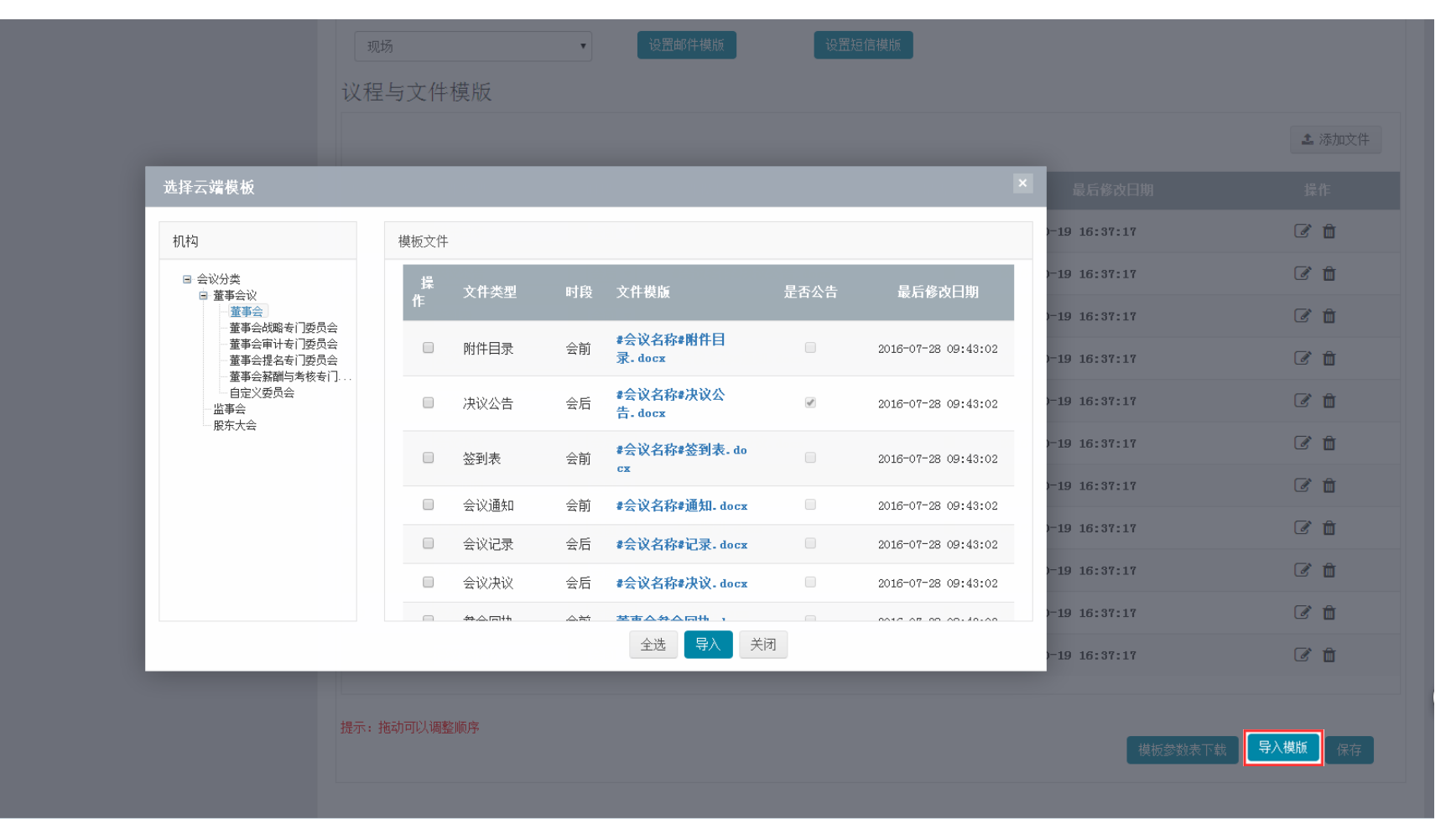

# 7.通过编辑模板的时段可以定义模板生成的时间,【会前】指会前审批部分的【一键生成】,【会后】为会议召开部分的【一键生成】。

| 27G277J |       | •    | 设立即计模规 设立超信作    | 吴加   |                     |            |
|---------|-------|------|-----------------|------|---------------------|------------|
| 程与      | 文件模版  |      |                 |      |                     |            |
|         |       |      |                 |      |                     | 1 添加文作     |
| 琴号      | 文件类型  | 时段   | 文件模版            | 是否公告 | 最后修改日期              | 操作         |
|         | 附件目录  | 会前▼  | #会议名称#附件目录.docx |      | 2016-10-19 16:37:17 | C 🖻        |
|         | 决议公告  |      | #会议名称#决议公告.docx |      | 2016-10-19 16:37:17 | <b>đ</b>   |
|         | 签到表   | 会前 ▼ | #会议名称#签到表.docx  |      | 2016-10-19 16:37:17 | <b>đ</b>   |
|         | 会议通知  | 会前 ▼ | #会议名称#通知.docx   |      | 2016-10-19 16:37:17 | <b>e</b> 🖻 |
|         | 会议记录  | 会后 ▼ | #会议名称#记录.docx   |      | 2016-10-19 16:37:17 | <b>e</b> 1 |
|         | 会议决议  | 会后 ▼ | #会议名称#决议.docx   |      | 2016-10-19 16:37:17 | <b>e</b> 1 |
|         | 参会回执  | 会前 ▼ | 董事会参会回执. docx   |      | 2016-10-19 16:37:17 | <b>e</b> 1 |
|         | 主持指引  | 会前 ▼ | 主持指引. docx      |      | 2016-10-19 16:37:17 | <b>e</b> 1 |
|         | 会议议程  | 会前 ▼ | #会议名称#议程.docx   |      | 2016-10-19 16:37:17 | <b>e</b> 🖻 |
| D       | 表决票   | 会前 ▼ | 表决票. docx       |      | 2016-10-19 16:37:17 | <b>e</b> 1 |
| 1       | 授权委托书 | 会前 ▼ | 授权委托书. docx     |      | 2016-10-19 16:37:17 | <b>e</b> 1 |
|         |       |      |                 |      |                     |            |

### 8.通过在模板是否公告栏目打勾,则在会议后的公告文件处建立信披通道。

|      |      | 14/八多女     | 里尹小肥ノコッ八           |      |                                   |          |                |         |            |     |
|------|------|------------|--------------------|------|-----------------------------------|----------|----------------|---------|------------|-----|
|      |      | 现场         |                    | •    | 设置邮件模版 设置短信模版                     |          |                |         |            |     |
|      |      | 议程与文       | 5件模版               |      |                                   |          |                |         |            |     |
|      |      |            |                    |      |                                   |          |                |         | 1 汤        | 动文件 |
|      |      | 序号         | 文件类型               | 时段   | 文件模版                              | 是否公告     | 最后             | 修改日期    | 操作         |     |
|      |      | 1          | 附件目录               | 会前▼  | #会议名称#附件目录.docx                   |          | 2016-10-19 16: | 37:17   | <b>e</b> ( | Ì   |
|      |      | 2          | 决议公告               | 会后 ▼ | #会议名称#决议公告.docx                   |          | 2016-10-19 16: | 37:17   | <b>e</b> ( | Ì   |
|      |      | 3          | 签到表                | 会前 ▼ | #会议名称#签到表.docx                    |          | 2016-10-19 16: | 37:17   | <b>e</b> 1 | Ì   |
|      |      | 4          | 会议通知               | 会前 ▼ | #会议名称#通知.docx                     |          | 2016-10-19 16: | 37:17   | Ø (        | Ì   |
|      |      | 5          | 会议记录               | 会后▼  | #会议名称#记录.docx                     |          | 2016-10-19 16: | 37:17   | đ          | Ì   |
|      |      | 6          | 会议决议               | 会后 ▼ | #会议名称#决议.docx                     | <b>I</b> | 2016-10-19 16: | 37:17   | <b>e</b> 1 | Ì   |
|      |      |            | ·· · ·<br>公告文件     |      | · · · · · · · · · · · · · · · · · | _        |                | :17     | đ          | Ì   |
|      |      |            |                    |      |                                   |          | + 上传文件         | :17     | đ          | Ì   |
| 文件来源 | 文件类型 | 文件名        |                    |      | 最后编辑时间                            |          | 操作             | :17     | <b>e</b> 1 | Ì   |
| 用户上传 | 决议公告 | 2016上一年度第一 | -届第三次董事会议决议公告.docx |      | 2016-10-20 09:48                  | *        | I 🛍 🖹          | :17     | đ          | Ì   |
|      |      |            | 编辑会议公告             |      |                                   |          | 一键导出           | :17     | e í        | Ì   |
|      |      |            | 保存下一步              |      |                                   |          |                |         |            |     |
|      |      |            |                    |      |                                   |          |                | 模板参数表下载 | 导入模版       | 保存  |
|      |      |            |                    |      |                                   |          |                |         |            |     |

## 获取模板

### 9.点击蓝色文件名,在线修改编辑模板,随后点击【保存】便可。

议程与文件模版

|    |       |      |                 |      |                     | 1 添加文件     |
|----|-------|------|-----------------|------|---------------------|------------|
| 序号 | 文件类型  | 时段   | 文件模版            | 是否公告 | 最后修改日期              | 操作         |
| 1  | 附件目录  | 会前 ▼ | #会议名称#附件目录.docx |      | 2016-10-19 16:37:17 | <b>e b</b> |
| 2  | 决议公告  | 会后 ▼ | #会议名称#决议公告.docx |      | 2016-10-19 16:37:17 | C 🛍        |
| 3  | 签到表   | 会前 ▼ | #会议名称#签到表.docx  |      | 2016-10-19 16:37:17 | C 🛍        |
| 4  | 会议通知  | 会前 ▼ | #会议名称#通知. docx  |      | 2016-10-19 16:37:17 | <b>e b</b> |
| 5  | 会议记录  | 会后 ▼ | #会议名称#记录.docx   |      | 2016-10-19 16:37:17 | <b>e b</b> |
| 6  | 会议决议  | 会后 ▼ | #会议名称#决议.docx   |      | 2016-10-19 16:37:17 | C 🛍        |
| 7  | 参会回执  | 会前 ▼ | 董事会参会回执. docx   |      | 2016-10-19 16:37:17 | <b>e b</b> |
| 8  | 主持指引  | 会前 ▼ | 主持指引.docx       |      | 2016-10-19 16:37:17 | <b>e b</b> |
| 9  | 会议议程  | 会前 ▼ | #会议名称#议程.docx   |      | 2016-10-19 16:37:17 | <b>e b</b> |
| 10 | 表决票   | 会前 ▼ | 表决票. docx       |      | 2016-10-19 16:37:17 | <b>e b</b> |
| 11 | 授权委托书 | 会前 ▼ | 授权委托书. docx     |      | 2016-10-19 16:37:17 | <b>đ</b>   |

模板参数表下载

导入模版

保存

提示: 拖动可以调整顺序

## 获取模板

#### **10**.下图是在线修改模板的页面。 1、参考模板参数表,确定要设定的变量 2、根据 需求编辑文档 3、在线编辑可自动保存。

| 文件编辑 <b>文件可正常编辑</b>                 |                               | ×         |
|-------------------------------------|-------------------------------|-----------|
| 5 了解更多合规内容http://www.valueonline.cn |                               |           |
| 文件(8)                               |                               | 资本+ //全屏  |
| <b>₩</b> 9 ~ 0 <del>=</del>         |                               |           |
| 开始 插入 页面布局 引用 邮件                    | 审阅 视图 福昕阅读器                   | ۲         |
|                                     | #公司名称##会议名称#                  | ā -       |
|                                     | #公司名称#↩                       | ≡         |
|                                     | #会议名称#↓                       |           |
|                                     | 主持人讲话稿。                       |           |
|                                     | ې                             |           |
|                                     | 主持人: #主持人姓名#-                 |           |
|                                     |                               |           |
|                                     | 各位董事、女士们、先生们: 🧹               |           |
|                                     | 本人作为#公司名称##主持人职位#,主持#公司名称#("公 |           |
|                                     | 司")#会议名称#。↩                   |           |
|                                     | 现在我宣布公司#会议名称#开始。→ 模板参数表下载     | - 导入模版 保存 |
|                                     | 请允许我介绍出席本次会议的各位董事,#出席情况#      |           |
|                                     |                               |           |

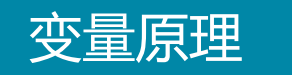

**11**.变量的生成如下图所示 **1**、输入基本信息(会议类型、临时会议和会议届次) **2**、 根据模板设定生成用户自定义效果(**#**会议名称**#**→第一届第九次临时董事会)

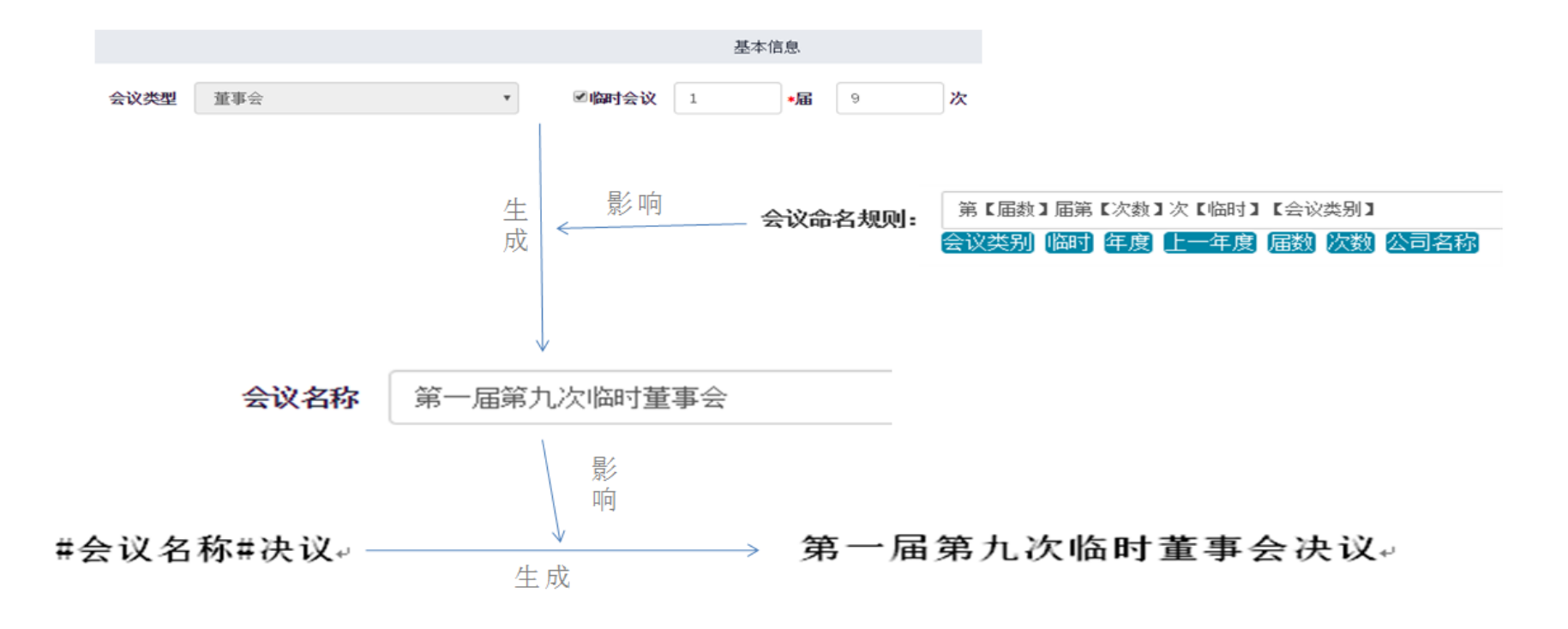

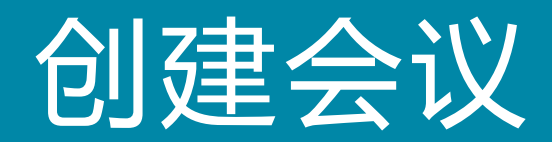

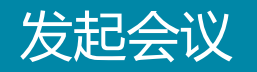

#### 1.点击【发起会议】,选择会议类型,进入会议信息填写页面。

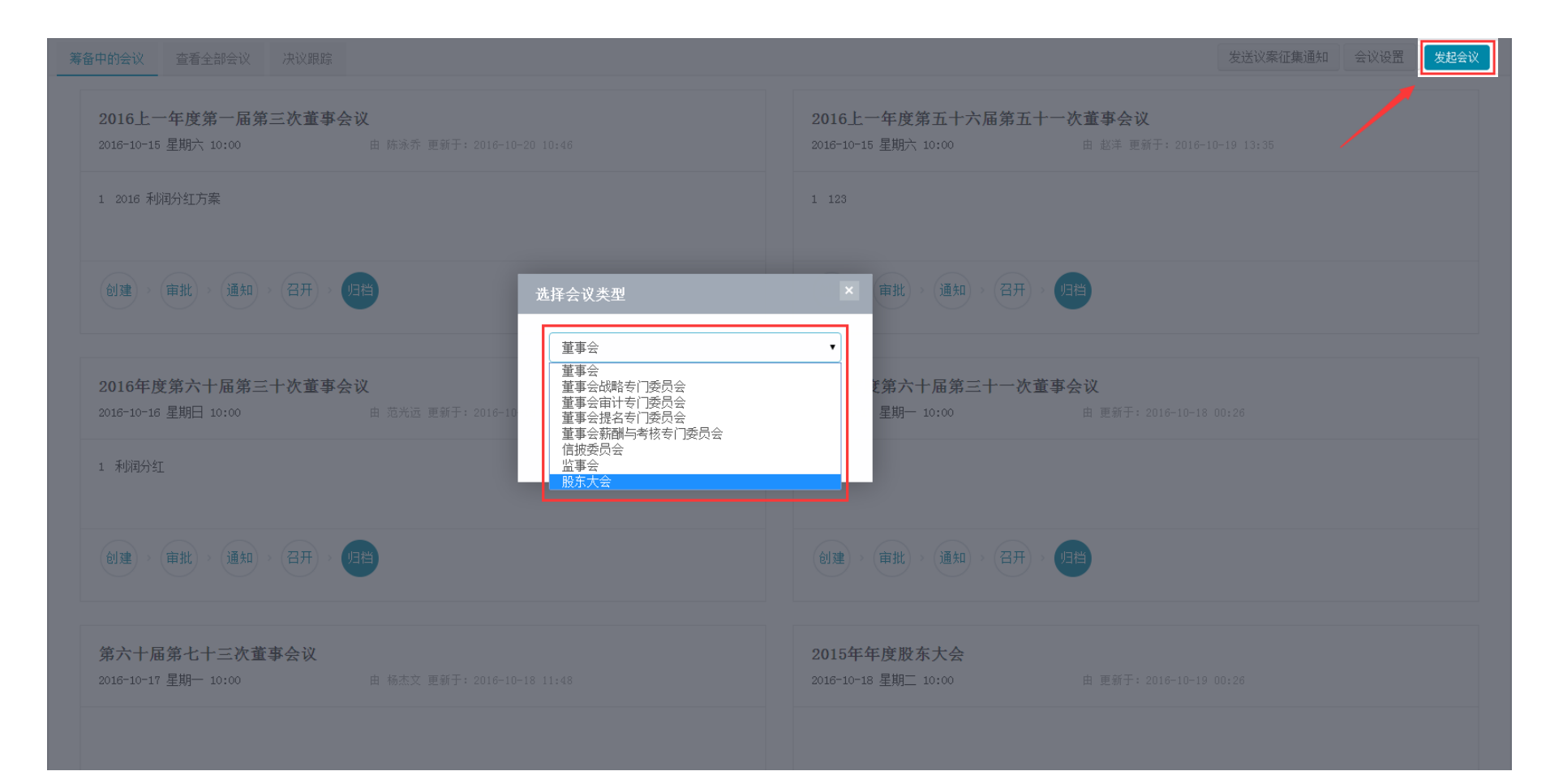

基本信息

#### 2.创建阶段,将会议的信息相继填好,便可点击保存进入下一步。

| 创建 审批 | > 通知 > 召开 > 归档               |                       |                            |    |     |    |       |      | 返回   | 会议管理 |
|-------|------------------------------|-----------------------|----------------------------|----|-----|----|-------|------|------|------|
|       |                              |                       | 基本信息                       |    |     |    |       |      |      |      |
| 会议类型  | 董事会                          | □临时会议                 | 60 *                       | Ē  | 88  | 次  | *召开方式 | 现场   |      | •    |
| 会议名称  | 第六十届第八十八次董事会议                |                       |                            |    |     |    | *召集人  | 拟聘任  |      | 选择   |
| 主持人   | 拟聘任 选择                       | 会议联系人                 | 拟聘任;吴立明                    |    |     | 选择 | 记录人   | 阮雅丽  |      | 选择   |
| *召开日期 |                              | 召开时间                  | 10                         | 时  | 00  | 分  | 计划用时  | 2 小昭 | t 00 | 分钟   |
| 召开地点  | 深圳市福田区车公庙泰然工贸园210栋东座48多功能会议室 |                       |                            |    |     |    | 通知时间  |      |      |      |
|       |                              |                       |                            |    |     |    |       | 会议   | 注意事项 |      |
|       |                              |                       |                            |    |     |    |       |      |      |      |
|       |                              |                       | シェスの                       |    |     |    |       |      |      |      |
|       |                              |                       | 保存<br>下·                   | 一步 |     |    |       |      |      |      |
|       |                              | 技术支持:深圳前海价<br>建议使用120 | 值在线金融服务股份有限<br>80*800以上分辨率 | 公司 | 0 0 | C  |       |      |      |      |
|       |                              |                       |                            |    |     |    |       |      |      |      |
|       |                              |                       |                            |    |     |    |       |      |      |      |
|       |                              |                       |                            |    |     |    |       |      |      |      |

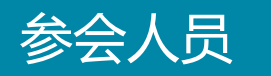

# **3**.填写完基本信息后,选择参会的出席人员以及列席人员。其中出席人员因之前会议设置的默认出席机构而直接列出。

|   | 创建 > 审批 > | 通知 > 召开 > 归档 |            |              |     |              | 返回会议管理   |
|---|-----------|--------------|------------|--------------|-----|--------------|----------|
|   |           |              |            | 基本信息         |     |              |          |
|   |           |              |            | 参会人员         |     |              |          |
|   |           |              | 出席人员 (49人) |              |     | 列席人员 (9人)    |          |
|   | 姓名        | 职务           | 身份         | 操作           | 姓名  | 职务           | 操作       |
| ÷ | 拟聘任       | 董事           | 著事         | <del>面</del> | 邓洋洋 | 言言           | Ê        |
| 1 | 王瑗        | 董事           | 著事         | Ê            | 张越  | 监事           | Ô        |
| - | 王宇        | 董事           | 華事         | <b>D</b>     | 康琳琳 | 监事           | Ê        |
| ; | 梅金芳       | 董事           | 董事         | <u>ش</u>     | 罗瑰卉 | 监事           | Ê        |
|   | 郑重        | 董事           | 董事         | â            | 曲大勇 | 监事           | Ô        |
| ł | 崔巍        | 董事           | 董事         | <b>D</b>     | 宋婉君 | 监事           | <b>D</b> |
| i | 范光远       | 董事           | 華事         | <b>D</b>     | 柏洋  | 言言           | Ê        |
|   | 田多        | 董事,高管        | 董事,高管      | <b>D</b>     | 邓思伟 | 财务总监         | Ê        |
| ł | 杨杰文       | 独立董事         | 独立董事       | <b>D</b>     | 林俊杰 | 言言           | â        |
|   |           |              | 人员选择       |              |     | 人员选择    手动添加 |          |
|   |           |              |            | 上会议案         |     |              |          |
|   |           |              |            | 保存下一步        |     |              |          |
|   |           |              |            |              |     |              |          |

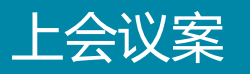

### 3.点击创建新议案,然后依次完善数据。

| 创建 > 审批 > 通知 > 召:                            | 开 > 归档                        |      |         |        |     |                                             | 返回会议管理         |  |  |  |
|----------------------------------------------|-------------------------------|------|---------|--------|-----|---------------------------------------------|----------------|--|--|--|
|                                              |                               | 基本   | 本信息     |        |     |                                             |                |  |  |  |
|                                              |                               | 参    | 会人员     |        |     | ◎ 上传议案附件                                    |                |  |  |  |
|                                              |                               | 上:   | 会议案     |        |     | <ul><li>☑ 编辑议条计信</li><li>☑ 编辑议条计信</li></ul> |                |  |  |  |
| 关于特别议案                                       |                               |      |         |        |     | <ul> <li>■</li></ul>                        | 从议案库导入         |  |  |  |
| 编号                                           | 名称                            | 需要表决 | 议案类型    | 回避表决人  |     | 汇报人                                         | 操作             |  |  |  |
| 1 +                                          | 深圳前海价值在线金融服务股份有限公司2016年年度报告   |      | ● 通议案 ▼ | 无 醬    | 李丹  | 选择                                          | <li>𝔅 𝔅 𝔅</li> |  |  |  |
| ∧ 2 <b>+</b>                                 | 深圳前海价值在线金融服务股份有限公司2016年年度报告摘要 |      | ● 通议案 ▼ | 无 醬    | 林亚兰 | 选择                                          | § I 🖞 🛍        |  |  |  |
| 2.1 🛨                                        | 深圳前海价值在线金融服务股份有限公司2016年年度报告摘要 |      |         |        |     |                                             | ŵ              |  |  |  |
| + 创建新议案 议案项                                  | 领下可添加子议案                      |      |         |        |     |                                             | + 上传文件         |  |  |  |
| 文件来源 文件类型                                    | 文件名                           |      |         | 是否需要披露 |     | 最后编辑时间                                      | 操作             |  |  |  |
|                                              |                               |      |         |        |     |                                             |                |  |  |  |
|                                              |                               | 保存   | 世一世     |        |     |                                             |                |  |  |  |
| 技术支持:深圳前海价值在线金融服务股份有限公司<br>建议使用1280+800以上分辨率 |                               |      |         |        |     |                                             |                |  |  |  |
|                                              |                               |      |         |        |     |                                             |                |  |  |  |
|                                              |                               |      |         |        |     |                                             |                |  |  |  |

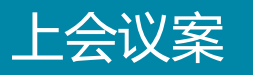

### 3. 点击【保存】来储存议案创建的信息,【下一步】进入审批步骤。

|                      | 参会人员      |                           |                |                        |                           |            |  |  |  |
|----------------------|-----------|---------------------------|----------------|------------------------|---------------------------|------------|--|--|--|
|                      |           |                           | 会议案            |                        |                           |            |  |  |  |
| 关于特别议案               |           |                           |                |                        |                           | 从议案库导入     |  |  |  |
| 编号<br>1 +<br>+ 创建新议案 | 名称<br>123 | 書要表决                      | 议案类型<br>普通议案 ▼ | 回遊表决人<br>无 🔮 拟聘任<br>□□ | 修改文件名<br>删除附件<br>查看文件修改记录 | 操作<br></td |  |  |  |
| 文件来源                 | 文件类型      | 文件名                       |                | 是否需要披露                 | 最后编辑时间                    | 操作         |  |  |  |
| 用户上传                 | 附件目录      | 2016年度第六十届第七十次董事会议附件目录.   | docx           |                        | 2016-10-19 10:24          | 🖋 🛍 🖹      |  |  |  |
| 用户上传                 | 授权委托书     | 授权委托书. docx               |                |                        | 2016-10-18 11:50          | 🖋 🛍 🖹      |  |  |  |
| 用户上传                 | 会议议程      | 2016年度第六十届第七十次董事会议议程.docx |                |                        | 2016-10-18 11:50          | 🖋 🛍 🖹      |  |  |  |
| 用户上传                 | 表决票       | 表决票. docx                 |                |                        | 2016-10-18 11:50          | 🖋 🛍 🖹      |  |  |  |
| 用户上传                 | 主持指引      | 主持指引. docx                |                |                        | 2016-10-18 11:50          | 🖋 🛍 🖹      |  |  |  |
| 用户上传                 | 参会回执      | 董事会参会回执.docx              |                |                        | 2016-10-18 11:50          | 🖋 🛍 🖹      |  |  |  |
| 用户上传                 | 公告        | 公告. docx                  |                |                        | 2016-10-18 11:32          | e 🕯 🖹      |  |  |  |
| 用户上传                 | 会议通知      | 2016年度第六十届第七十次董事会议通知.docx |                |                        | 2016-10-18 11:50          | 🖋 🛍 🖹      |  |  |  |
| 用户上传                 | 签到表       | 2016年度第六十届第七十次董事会议签到表.do  | cx             |                        | 2016-10-18 11:50          | 1 🖻        |  |  |  |
|                      |           |                           |                |                        |                           |            |  |  |  |

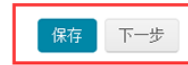

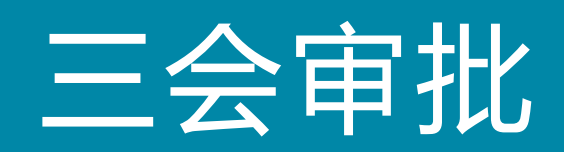

## 审批文件

1.点击蓝色文件名可在页面上直接一键生成选择相应文件进行审批,在操作栏对该文件 类型进行操作。

| 创建 > 审批 > | 通知 > 召开 | > 归档  |                        |                                       | 返回会议管理         |
|-----------|---------|-------|------------------------|---------------------------------------|----------------|
|           |         |       | 会议审批                   | <ul> <li>▲ 下载模板文件</li> <li></li></ul> |                |
| 选择需要审批的文件 |         |       |                        | S 重新按模板生成                             | 一键生成 🕇 上传文件    |
| 是否提交审批    | 文件来源    | 文件类型  | 文件名                    | 查看修改记录 論問问                            | 操作             |
|           | 系统生成    | 附件目录  | 第六十届第八十九次董事会议附件目录.docx | 2016-10-20 13:48                      | 🕹 🖉 C 🖹        |
|           | 系统生成    | 签到表   | 第六十届第八十九次董事会议签到表.docx  | 2016-10-20 13:48                      | 🕹 🖋 C 🖹        |
|           | 系统生成    | 会议通知  | 第六十届第八十九次董事会议通知.docx   | 2016-10-20 13:48                      | 🕹 🖋 📿 🖹        |
|           | 系统生成    | 参会回执  | 董事会参会回执.docx           | 2016-10-20 13:48                      | 🕹 🖋 C 🖹        |
|           | 系统生成    | 主持指引  |                        | 2016-10-20 13:48                      | 🕹 🖋 📿 🖹        |
|           | 系统生成    | 会议议程  |                        | 2016-10-20 13:48                      | <b>≛</b> ∕ C 🖹 |
|           | 系统生成    | 表决票   |                        | 2016-10-20 13:48                      | 盐 ♂ ∁ 🖹        |
|           | 系统生成    | 授权委托书 |                        | 2016-10-20 13:48                      | <b>*</b> 🖉 🖻   |
| 全选        |         |       |                        |                                       | 一键导出           |
|           | 备注      |       |                        |                                       |                |
|           |         |       |                        |                                       |                |
|           |         |       |                        |                                       |                |
|           | 发送给     |       |                        |                                       | 选择             |
|           |         |       | 预览审批 提交审批 保存 下一步       |                                       |                |

2.三会文件来源如图

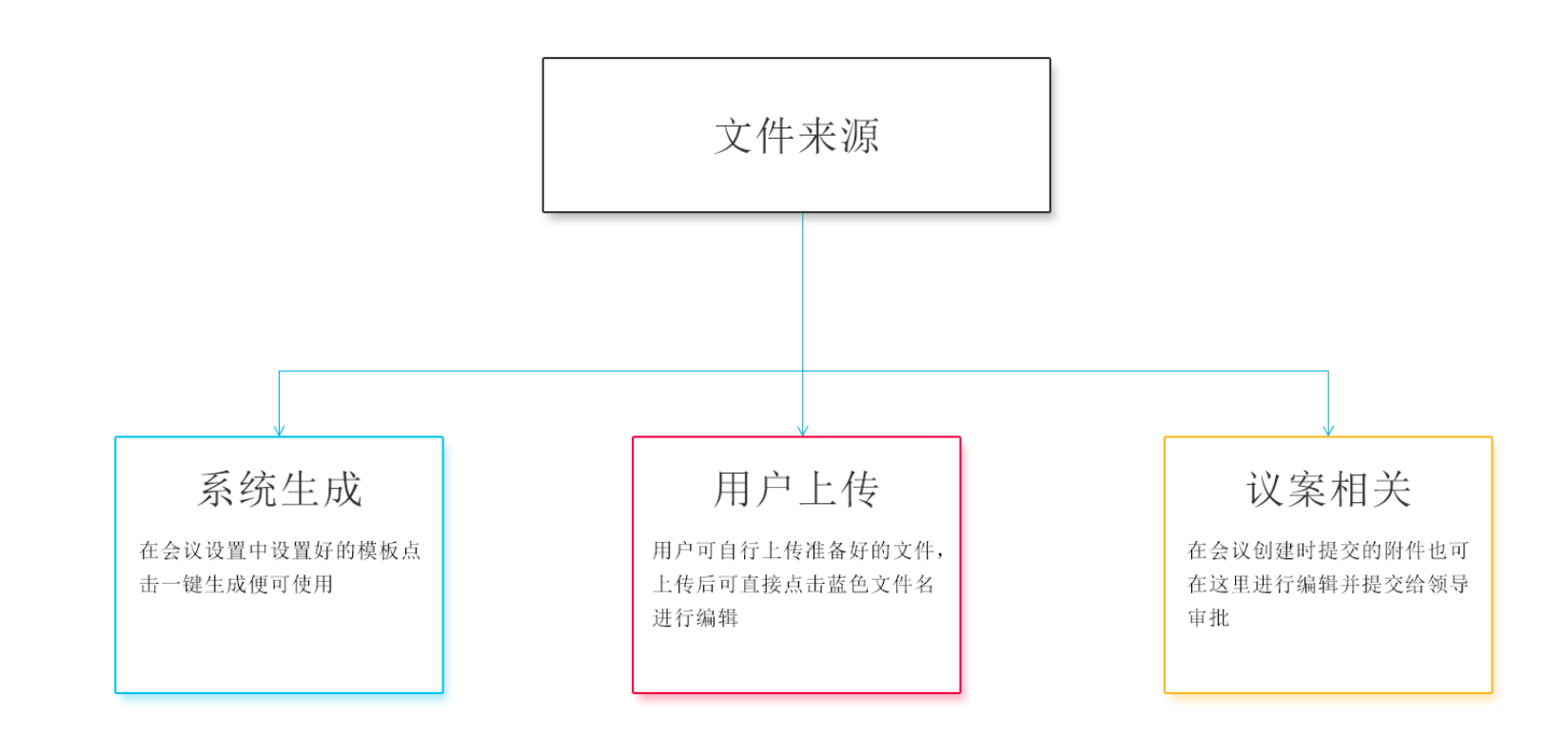

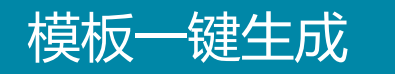

#### 3.一键生成功能模板与文件对比如图

#### #公司名称#。

#### #会议名称#会议议程#

主持人:#主持人姓名#

| ÷ |            |                 | #召       | ि开日期中文₩~ |   |
|---|------------|-----------------|----------|----------|---|
|   | 序号≠        | 会议事项。           | 负责人∘     | 备注↔      | ę |
|   | <u> </u> • | 宣布会议开始⇨         | #主持人姓名#↩ | ¢,       | ę |
|   | <i>_</i> ₽ | 介绍到会的董事及其他参会人员⇨ | #主持人姓名#₀ | Ş        | ÷ |
|   | Ξ¢         | 致欢迎辞↔           | #主持人姓名#₀ | ę        | ÷ |
|   | 四₽         | 宣布监票人、计票人与记录人。  | #主持人姓名#↩ | ø        | ę |
|   | 五。         | 提示投票表决方式。       | #主持人姓名#↩ | Ģ        | ę |
|   | 六          | 审议议案: ↩         | ø        | G.       | ę |
|   | #主议案       | ¢               | ę        | Ŷ        | ę |
|   | 与汇报人       |                 |          |          |   |
|   | #ø         |                 |          |          |   |

#### 深圳市前海价值在线金融服务股份有限公司。

#### 第一届第九次临时董事会会议议程。

#### 主持人:赵清华。

2016年03月10日 🗸

| 序号₽  | 会议事项。                | 负责人₽ | 备注↩ | ŀ |
|------|----------------------|------|-----|---|
| -、+  | 宣布会议开始↔              | 赵清华。 | ę   | ŕ |
| Ξ、 + | 介绍到会的董事及其他参会人员♀      | 赵清华。 | Q   | ť |
| Ξ、 θ | 致欢迎辞↔                | 赵清华。 | ø   | ŀ |
| 四、2  | 宣布监票人、计票人与记录人。       | 赵清华。 | ę   | ŕ |
| 五、。  | 提示投票表决方式。            | 赵清华。 | ę   | ŀ |
| 六、。  | 审议议案: ↩              | ę    | ş   | ŀ |
| 10   | 《公司 2014 年年度报告全文和摘要报 | 王建华。 | ę   | ŀ |
|      | 告》~                  |      |     |   |
| 20   | 《公司 2014年度内部控制审计报告》↔ | 张盛↩  | ¢   | ŀ |

#### 生成文件

模板

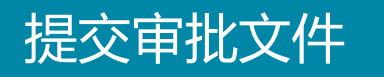

# **4**.选择要提交审批的会议文件和议案附件后,点击【选择】按钮选择要发送给的审批人,亦可直接全选,预览审批观看审批页面效果,确定无误后,提交审批。

| 创建  | ) > <b>审批</b> > 通 | i知→ 召开 | > 归档  |     |      |            |       | 返回会议管理      |
|-----|-------------------|--------|-------|-----|------|------------|-------|-------------|
|     |                   |        |       |     | 会议审批 |            |       |             |
| 选择需 | 要审批的文件            | ]      |       |     |      |            | I     | 一键生成 🕇 上传文件 |
| 是   | 否提交审批             | 文件来源   | 文件类型  | 文件名 |      | 最后编辑       | 时间    | 操作          |
|     | •                 | 系统生成   | 附件目录  |     |      | 2016-10-20 | 13:48 | 📥 🖋 😂 🖹     |
|     |                   | 系统生成   | 签到表   |     |      | 2016-10-20 | 13:48 | 🕹 🖉 😂 🖹     |
|     |                   | 系统生成   | 会议通知  |     |      | 2016-10-20 | 13:48 | 📥 🖋 😂 🗎     |
|     |                   | 系统生成   | 参会回执  |     |      | 2016-10-20 | 13:48 | 📩 🖋 😂 🖹     |
|     | •                 | 系统生成   | 主持指引  |     |      | 2016-10-20 | 13:48 | 📥 🖋 📿 📄     |
|     |                   | 系统生成   | 会议议程  |     |      | 2016-10-20 | 13:48 | 🕹 🖋 😂 🖹     |
|     | <b>v</b>          | 系统生成   | 表决票   |     |      | 2016-10-20 | 13:48 | 📥 🖋 😂 🖹     |
|     |                   | 系统生成   | 授权委托书 |     |      | 2016-10-20 | 13:48 | 🕹 🖋 😂 🖹     |
| 全选  |                   |        |       |     |      |            |       | 一键导出        |
|     |                   | 备注     |       |     |      |            |       |             |

发送给

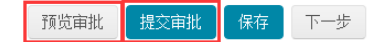

选择

## 审批效果预览

### 5.会议审批预览如图,在是否提交审批处打了勾的文件,将会交与审批人审批。

| 创建 > 审批 > ji |    | 召开 > 归档                |                         |                    |      |                   |      |                  |                  | 返回会议管理       |
|--------------|----|------------------------|-------------------------|--------------------|------|-------------------|------|------------------|------------------|--------------|
|              |    |                        |                         | 会议                 | 《审批  |                   |      |                  | _                |              |
| 选择需要审批的文件    | P  | 会议审批预览<br><b>会议基本信</b> | i i                     |                    |      |                   |      |                  | ×                | ──键生成        |
|              | 文作 | 会议类型                   | ≝<br>董事会 □ 临时:          | 会议 60 届 89 次       |      | 召开方式 明            | 见场   |                  | 最后编辑时间           |              |
| Ø            | 系統 | 会议名称<br>主持人            | 第六十届第八十九次董事会议<br>拟聘任 联  | 日本人 挑聘任<br>记录人 所理画 |      |                   |      | 2016-10-20 13:48 | ± / C 🖹          |              |
| ø            | 系统 | 召开日期                   | 2016年10月4日 星期二 召开       | 时间 10:00           |      | 计划用时 2            | 小时整  |                  | 2016-10-20 13:48 | 🕹 🖉 🖯 📄      |
|              | 系約 | 召开地点                   | 深圳市福田区车公庙泰然工贸园210栋东座489 | 3功能会议室             |      |                   |      |                  | 2016-10-20 13:48 | <b>*</b> / C |
|              | 系統 | 上会议案                   |                         |                    |      |                   |      |                  | 2016-10-20 13:48 | ± / C 🗈      |
| Ø            | 系約 | 议案编号                   | 议案名称                    | 需要表决               | 议案类型 | 回避表决人             | 汇报人  | 附件               | 2016-10-20 13:48 | <b>*</b> / C |
|              | 系統 | 1                      | 深圳前海价值在线金融服务股份有限公司      |                    | 普通议案 | 无                 | 李丹   | Ø                | 2016-10-20 13:48 | ± / C 🗈      |
| Ø            | 系统 | 1.1                    | 深圳前海价值在线金融服务股份有限公司      | Ø                  | 普通议案 | 无                 | 李丹   |                  | 2016-10-20 13:48 | 1 / C        |
|              | 系統 | 2                      | 深圳前海价值在线金融服务股份有限公司      | ×.                 | 普通议案 | 无                 | 林亚兰  | Ø                | 2016-10-20 13:48 | ± / C 🗈      |
| 全选           |    | 参会人员                   | 山田(日本)                  |                    |      | 利在人员              | (04) |                  |                  | 一键导出         |
|              |    | 序号 姓名                  | 职务 身份                   |                    | 序号 姓 | <b>列席八</b> 贝<br>名 | 职务   |                  |                  |              |
|              |    |                        |                         |                    |      |                   |      |                  | •                |              |
|              | 发送 | 给                      |                         |                    |      |                   |      |                  |                  |              |
|              |    |                        |                         | 预览审批提交审            | 批保存  |                   |      |                  |                  |              |

## 审批状态查看

#### 6.提交审批后,页面下方的审批记录可查看审批意见,点击"撤回操作图标"或者 "全部撤回"撤回审批。亦可在会议管理页面,看到筹备中会议的审批进程。

|          |                     |     |            | 审批记录 |      |    |            |
|----------|---------------------|-----|------------|------|------|----|------------|
| 上次提交审批时间 | ]: 2016-10-20 14:53 |     |            |      |      |    |            |
| 提交人      | 提交时间                | 审批人 | 截止时间       | 意见   | 处理时间 | 备注 | 操作         |
| 陈泳乔      | 2016-10-20          | 李丹  | 2016-10-20 | 未审批  |      |    | 🖹 <b>h</b> |
| 陈泳乔      | 2016-10-20          | 李丹  | 2016-10-20 | 未审批  |      |    |            |
| 全部撤回     |                     |     |            |      |      |    |            |

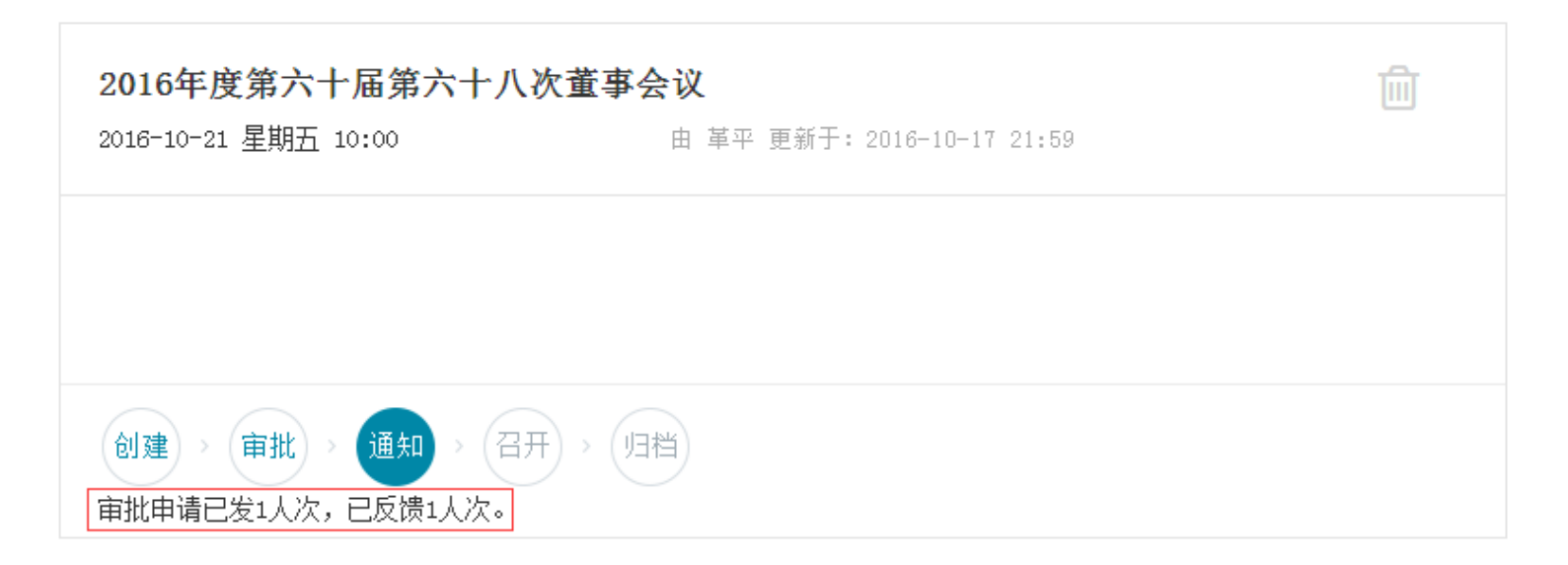

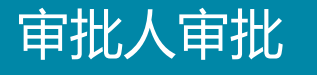

7.提交审批后,审批人PC端、手机端的任务日历上会自动生成审批待办任务。点击 该任务审批会议文件。

| [] 我的任务         |    |    |                     |                                                |           |           | 2 – ×        |
|-----------------|----|----|---------------------|------------------------------------------------|-----------|-----------|--------------|
| 今天 <            |    |    | <b>&gt;</b> 新建      |                                                |           |           |              |
| 周一              | 周二 | 周三 | 周四                  | 周五                                             | 周六        |           | 周日           |
| 26              | 27 | 28 | 29                  | 30                                             |           | 1         | 2            |
| 3               | 4  | 5  | 6                   | 7                                              |           | 8         | 9            |
| 10              | 11 | 12 | 13                  | 14<br>2个任务                                     | 2个任务      | 15<br>范光道 | 16<br>远的交易计划 |
| 17<br>2号JJ的交易计划 | 18 | 19 | 20<br>审批【第六十届第八十九次3 | 21                                             |           | 22        | 23           |
| 24              | 25 | 26 | 4<br>有<br>行<br>行    | 載止时间:2016年10月20日<br>寺办类型:董事会<br>寺办描述:审批【第六十届第/ | 八十九次董事会议] | 29        | 30           |
| 31              | 1  | Ł  | 3                   | Å                                              | 1         | 5         | 6            |

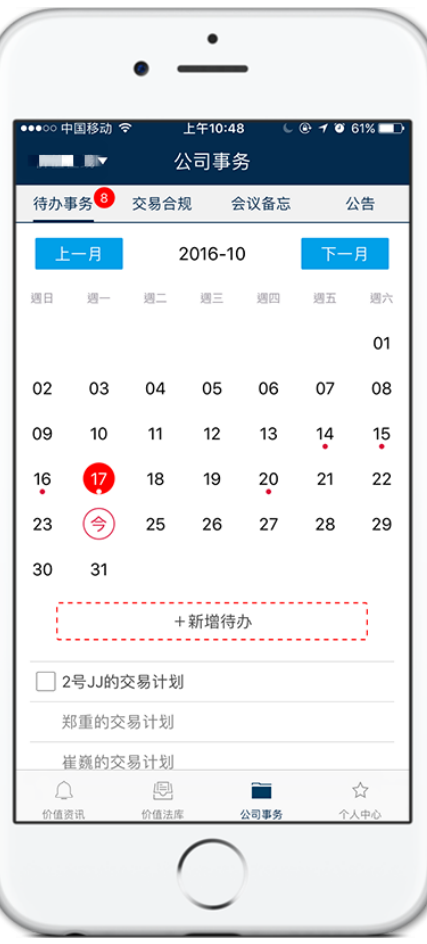

## 审批人审批

#### 8.审批页面可以通过上会议案直接查看需要审批的文件,再通过审批意见回馈。

| · 议基2<br>会议<br>会议<br>主!<br>召开!<br>召开!                                                                                                    | 本信息<br>类型 董事会<br>名称 第六十1<br>持入 払時任<br>日期 2016年1<br>地点 深圳市3                                                                                                    | 国第八十九次董事<br>10月4日 星期二<br>眞田区年公病泰然                     | 合议<br>工 <u>算</u> 园210栋                                       | • 臨时会议 60<br>联系人 抓<br>召开时间 10:<br>东连40多功能会议    | <b>屆 ∞ 次</b><br>附任;吴立明<br>∞<br>室 |                                                   | 召开方式 现<br>召集人 凯<br>记录人 阮<br>计划用时 2月 | 场<br>時任<br>独丽<br>4月整 |      |
|----------------------------------------------------------------------------------------------------|----------------------------------------------------------------------------------------------------|-------------------------------------------------------|--------------------------------------------------------------|------------------------------------------------|----------------------------------|---------------------------------------------------|-------------------------------------|----------------------|------|
| 会议第                                                                                                    | ĸ                                                                                                    |                                                       |                                                              |                                                |                                  |                                                   |                                     |                      |      |
| 文案编号                                                                                                    | } 议案名(                                                                                                    | 8                                                     |                                                              |                                                | 需要表决                             | 议案类型                                              | 回道表决人                               | 汇报人                  | MI 1 |
|                                                                                                    | 深圳的洲                                                                                                    | 的值在线金融限                                               | 务股份有限公                                                       | <ul><li>(司)</li></ul>                          |                                  | 普通议案                                              | 无                                   | 李丹                   | ۲    |
| .1                                                                                                    | 深圳前洲                                                                                                    | 新价值在线金融限                                              | 务股份有限公                                                       | (a)                                            | 8                                | 普通议案                                              | 无                                   | 李丹                   |      |
| 2                                                                                                    | 深圳開阔                                                                                                    | 對价值在线金融限                                              | 务股份有限公                                                       | 词                                              | 8                                | 普通议案                                              | 无                                   | 林亚兰                  | ۹    |
| 会人多                                                                                                    | 5                                                                                                    | 出席人                                                   | 岛(0人)                                                        |                                                |                                  |                                                   | 列度人员(                               | (0人)                 |      |
| \$ <del>5</del> (                                                                                                    | 姓名 日                                                                                                    | 民务                                                    |                                                              | 身份                                             |                                  | 序号 姓名                                             | 5                                   | 职务                   |      |
| 议解会                                                                                                    | <b>6</b> 文件                                                                                                    | <b>文信</b> 名                                           |                                                              |                                                |                                  |                                                   |                                     | 18.01                |      |
| 议 <i>第4</i><br>33<br>批记3                                                                                                    | 备文件<br>&                                                                                                    | 文件名                                                   |                                                              |                                                |                                  |                                                   |                                     | 證作                   |      |
| 议第<br>3<br>1<br>1<br>1<br>1<br>1<br>1<br>1<br>1<br>1<br>1<br>1<br>1<br>1<br>1<br>1<br>1<br>1<br>1                                                                                                    | <b>新文件</b><br>及<br>超交人                                                                                                    | 文件名<br>提文时间                                           | 审批人                                                          | 截止时间                                           | 意見                               | 於理曰                                               | 18                                  | 操作<br>备注             |      |
| ·汉第4<br>3月<br>1<br>1<br>2<br>1<br>2<br>2<br>3<br>3<br>3<br>3<br>3<br>3<br>3<br>3<br>3<br>3<br>3<br>3<br>3<br>3                                                                                                    | &文件<br>&<br>超交人<br>陈冰乔                                                                                                    | 文件名<br>据文时间<br>2016-10-20                             | 审批人                                                          | 載止时间<br>2018-10-20                             | 意见<br>未审批                        | 处理时                                               | 网                                   | 操作<br>备注             |      |
| 议筹<br>出记录                                                                                                    | <ul> <li>家文件</li> <li>秋</li> <li>秋</li> <li>秋</li> <li>水</li> <li>水</li> <li>い</li> <li>い<td>文件名<br/>哲文时间<br/>2016-10-20<br/>2016-10-20</td><td><ul> <li>审批人</li> <li>幸丹</li> <li>幸丹</li> </ul></td><td>載止町间<br/>2016-10-20<br/>2016-10-20</td><td><u>意见</u><br/>未审批<br/>未审批</td><td>始權明</td><td>1A</td><td>操作<br/>备注</td><td></td></li></ul> | 文件名<br>哲文时间<br>2016-10-20<br>2016-10-20               | <ul> <li>审批人</li> <li>幸丹</li> <li>幸丹</li> </ul>              | 載止町间<br>2016-10-20<br>2016-10-20               | <u>意见</u><br>未审批<br>未审批          | 始權明                                               | 1A                                  | 操作<br>备注             |      |
| 议筹<br>3<br>形<br>1<br>2<br>3                                                                                                    | <ul> <li>家文件</li> <li>教文件</li> <li>教文人</li> <li>防冰介</li> <li>防冰介</li> <li>防冰介</li> <li>防冰介</li> </ul>                                                                                                    | 文件名<br>                                               | 审批人<br>李丹<br>陈冰乔                                             | 載止町戸<br>2016-10-20<br>2016-10-20<br>2016-10-20 | <u>意见</u><br>未审批<br>未审批<br>未审批   | <u>她</u> 增早                                       | 141                                 | 握作:<br>备注            |      |
| (2)第4<br>第5<br>第5<br>1<br>2<br>3<br>批意見<br>(1<br>2<br>3<br>3<br>1<br>2<br>3<br>1<br>2<br>3<br>1<br>2<br>3<br>1<br>2<br>3<br>1<br>2<br>3<br>1<br>1<br>2<br>3<br>5<br>5<br>5<br>5<br>1<br>1<br>2<br>5<br>5<br>5<br>5<br>5<br>5<br>5<br>5<br>5<br>5<br>5<br>5<br>5 | <ul> <li>客文件</li> <li>総次人</li> <li>防泳介</li> <li>防泳介</li> <li>防泳介</li> <li></li> <li></li></ul> <li></li> <li> <li></li> <li> <ul> <li></li></ul> <li></li></li>                                                                                                    | 文件名<br>留父时间<br>2016-10-20<br>2016-10-20<br>2016-10-20 | 审批人<br>李丹<br>陈汤乔                                             | 鉄止町戸<br>2018-10-20<br>2018-10-20<br>2018-10-20 | <u>意见</u><br>未审批<br>未审批<br>未审批   | <u>يې او او او او او او او او او او او او او </u> | IPI                                 | <b>操作</b><br>备注      |      |
| () 第4<br>()<br>()<br>()<br>()<br>()<br>()<br>()<br>()<br>()<br>()<br>()<br>()<br>()                                                                                                    | <ul> <li>多文件</li> <li>第次人</li> <li>第34方</li> <li>第34方</li> <li>第34方</li> <li>第34方</li> <li>第34方</li> <li>第34方</li> <li>第34方</li> </ul>                                                                                                    | 文件名<br>招文时间<br>2016-10-20<br>2016-10-20<br>2016-10-20 | <ul> <li>审批人</li> <li>李丹</li> <li>李丹</li> <li>陈冰乔</li> </ul> | 鉄止町戸<br>2016-10-20<br>2016-10-20<br>2016-10-20 | <b>直见</b><br>未审批<br>未审批<br>未审批   | 处理。                                               | 194                                 | 新社                   |      |

| く返回                  | 信披详                          | 青                    |
|----------------------|------------------------------|----------------------|
| 公告类别                 |                              |                      |
| 类别编                  | 号                            | 类别名称                 |
| 01010                | 1                            | 年度报告                 |
| 公告文件                 |                              |                      |
| 069易董信息披<br>议公告.docx | 國家参考模板—                      | —年度报告董事会决            |
| 070易董信息披<br>议公告.docx | 露参考模板一                       | —年度报告监事会决            |
| 财务报告披露格              | 各式.docx                      |                      |
| 内幕信息知情/              | \登记表(深刻<br>3VV午座中部           | たり、xis               |
| 董事、高级管理告的书面确认意       | 型人员对年度<br>意见.docx<br>並职报告格式指 | (半年度、季度)报<br>記l.docx |
| ▶审批意见                |                              |                      |
| 同意                   |                              | v                    |
| 同意                   |                              |                      |
|                      | 商中                           |                      |

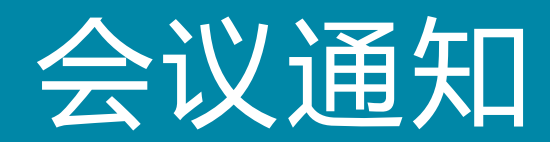

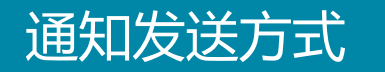

1.通知发送方式如下图所示

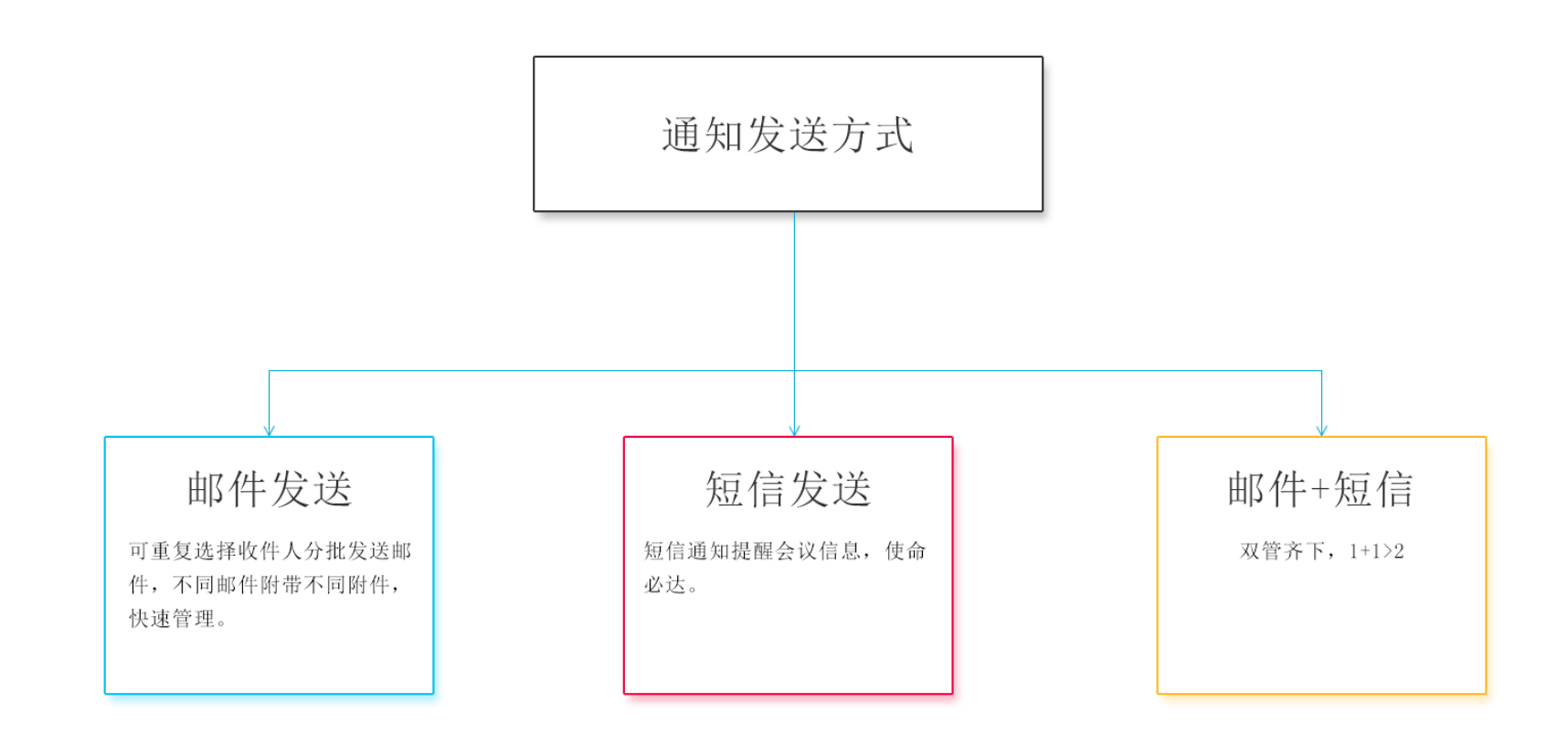

## 邮件通知

2.会议进入通知阶段

- 1、用户可选择收件人、抄送人以及收件人(可以分复数发送,不用附件针对不同收件人)
- 2、用户可自行编辑邮件信息。
- 3、确认需要发送的文件。
- 4、确认内容无误后点击最下面的发送按钮便可发送。
- 5、会议的最后通知时间可在上方红框处查看。

| 创建 > 审批 >                                                               | 通知 > 召开 >                               | 归档                                          |                                                                        |                                                          |                                                            |                                    | 返回会议管理                          |
|-------------------------------------------------------------------------|-----------------------------------------|---------------------------------------------|------------------------------------------------------------------------|----------------------------------------------------------|------------------------------------------------------------|------------------------------------|---------------------------------|
|                                                                         |                                         |                                             |                                                                        | 会议通知                                                     |                                                            |                                    |                                 |
| 请最晚于2016-09-18前发送<br>● <b>邮件+短信                                    </b> | <sup>5通知</sup><br>信                     |                                             |                                                                        |                                                          |                                                            |                                    |                                 |
| 收件人<br>陆宇() x 彭英俊                                                       | 0 x 王宇() x                              | 梅金芳() x 郑重(z)                               | hong.zheng@valueonline.cn) x 崔翁                                        | ₩HT语思.                                                   |                                                            |                                    | 选择收件人                           |
| 抄送人                                                                     |                                         |                                             |                                                                        |                                                          |                                                            |                                    | 选择抄送人                           |
| 邮件标题<br>第六十届第九十七次董事会                                                    | 会议会议通知                                  |                                             |                                                                        |                                                          |                                                            |                                    | 设置邮件模版                          |
| 邮件正文                                                                    | HTML 🖄 🍽 B I                            | <u>U</u> A +== ײ ×₂ 🤌 🗳                     | <b>१ ∻} - ६६ हि</b>   А - क्व/ - हि - हि - @ []                        |                                                          | 藩 - arial - 16px - <b>戶1</b> ¶4                            | € €336                             | a a -                           |
| 各位董事, 公司<br>会工作报告》的议刻<br>事会秘书处,以便到                                      | 司拟定于2016年09月<br>案》 2、《深圳前海<br>安排委托投票事宜。 | 28日(星期三)10:00ぞ<br>价值在线金融服务股份<br>联系人: 拟聘任,吴立 | 主深圳市福田区车公庙泰然工贸园210栋<br>有限公司2016年年度报告摘要≫ 3、≪<br>立明(13246699565)    特此通知 | 东座4B多功能会议室召开第六十届<br>2016 利润分红方案》 附件是本议<br>深圳前海价值在线金融服务股份 | 3第九十七次董事会议,会议拟审议员<br>会议相关文件,请各位领导审阅。会<br>有限公司董事会秘书处 二〇一六年十 | √下议案: 1、《头<br>☆议当天不能出席现场<br>-月二十四日 | 于审议《公司2016年度监事<br>9会议的领导,请提前告知董 |
|                                                                         |                                         |                                             |                                                                        |                                                          |                                                            | 当前已输入                              | 、304个字符,您还可以输入9696个字符。          |
| 选择需要发送的文件                                                               |                                         |                                             |                                                                        |                                                          |                                                            |                                    | 一键生成 🗕 🕇 上传文件                   |
| 是否发送                                                                    | 文件来源                                    | 文件类型                                        | 文件名                                                                    |                                                          |                                                            | 包含签字页                              | 操作                              |
|                                                                         | 系统生成                                    | 附件目录                                        | 第六十届第九十七次董事                                                            | 会议附件目录. docx                                             |                                                            |                                    | ± / C 🖹                         |

## 短信通知

- 三会管理 用户亦可用短信方式发送通知。
- 1、通过最上方红框选择短信发送方式或者邮件+短信的方式(默认为邮件+短信方式)
- 2、确定"选择收信人""短信内容"无误。
- 3、点击"发送"发送通知短信。

| 创建 > 审批 > 通知 > (召开) > 归挡                                                          | 返回会议管理 |
|-----------------------------------------------------------------------------------|--------|
| 会议通知                                                                              |        |
| 请最晚于2016-09-24前发送通知<br>◎ <b>邮件+短信 ◎邮件 ◎短信</b>                                     |        |
| 短信信息                                                                              |        |
| 手机号码<br>  李丹() x   林亚兰() x   路伟国() x   黄琛() x   kanglinlin() x   陆宇() x   彭英俊() x | 选择收信人  |
| 短信内容                                                                              | 设置短信模版 |
|                                                                                   |        |
| 技术支持:深圳前海价值在线金融服务股份有限公司<br>建议使用1280+800以上分辨率                                      |        |
|                                                                                   |        |

# **4**.邮件通知附件在审批内容中的一键生成功能基础上增加了【是否发送】、【包含签字页】两项,其中是否发送可以直接点击下方全选,签字页(包含上面内容)

| 请最晚 <sup>.</sup><br>● <b>邮件</b> · | 最晚于2016-09-24前发送通知<br><b>邮件+短信 ◎邮件 ◎短信</b>                                                                                                    |           |       |      |   |       |             |  |
|-----------------------------------|----------------------------------------------------------------------------------------------------|-----------|-------|------|---|-------|-------------|--|
|                                   |                                                                                                    |           |       | 邮件信息 |   |       |             |  |
| 收作<br>【学<br>1                     | <mark>牧件人</mark><br>李丹() x 林亚兰() x 张程() x 李筝() x 陈昌越() x 涂平可() x 张建伟(jianwei.zhang@valueonl x 邓洋洋() x 张越(yue.zhang@valueonline.cn) x 康琳琳() x<br>Lili(lili@valueonline.cn) x |           |       |      |   |       |             |  |
| 选择                                | <b>泽需要发送的文件</b>                                                                                                    | ŧ         |       |      | _ |       | 一键生成 🕇 上传文件 |  |
|                                   | 是否发送                                                                                                    | 文件来源      | 文件类型  | 文件名  |   | 包含签字页 | 操作          |  |
|                                   |                                                                                                    | 系统生成      | 附件目录  |      |   |       | 🕹 🖋 🅽 🗎     |  |
|                                   | ۲                                                                                                    | 系统生成      | 签到表   |      |   |       | 🕹 🖉 💭 🗎     |  |
|                                   |                                                                                                    | 系统生成      | 会议通知  |      |   | ۲     | 🕹 🖋 📿 🖹     |  |
|                                   |                                                                                                    | 系统生成      | 参会回执  |      |   |       | 🕹 🖋 📿 🖹     |  |
|                                   |                                                                                                    | 系统生成      | 主持指引  |      |   |       | 🕹 🖋 C 🖹     |  |
|                                   |                                                                                                    | 系统生成      | 会议议程  |      |   |       | 🕹 🖋 📿 🖹     |  |
|                                   |                                                                                                    | 系统生成      | 表决票   |      |   |       | 🚣 🖋 📿 🖹     |  |
|                                   |                                                                                                    | 系统生成      | 授权委托书 |      |   |       | 🕹 🖋 📿 🖹     |  |
| 全进                                | ■将所选文件合                                                                                                    | 并成压缩包进行发送 |       |      | - |       | 一键导出        |  |

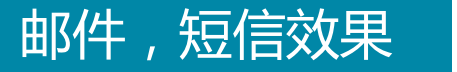

#### 5.收到的邮件与短信如图(勾选包含签字页放大的文件会突出出来)。

前海价值在线金融服务股份有限公司会 议通知
 資本+企业平台
 3月30日 10:58 发给 siwei.deng, yingjun.peng, jiewen.yang, ziyang.wu

各位董事、监事、高级管理人员: 公司拟定于 2016年04月05日(星期二)14:00在深圳市福田区车公庙210栋48主会议室召开2016年第一届董事会第一次会议,会议拟审议以下议案:

1、《关于审议《公司2015年度监事会工作报告》的议案》

2、《关于审议《公司2015年度报告及年报摘要》的议案》

3、《关于审议《公司2015年度内部控制评价报告》的议案》

附件是本次会议相关文件,请各位领导审阅。会议当天不能出席现场会议的领导,请提前告知董事会秘书处,以便安排委托投票事宜。

联系人: 邓思伟(13453467856)

特此通知

前海价值在线金融服务股份有限公司董事会秘书处 二〇一六年三月三十日

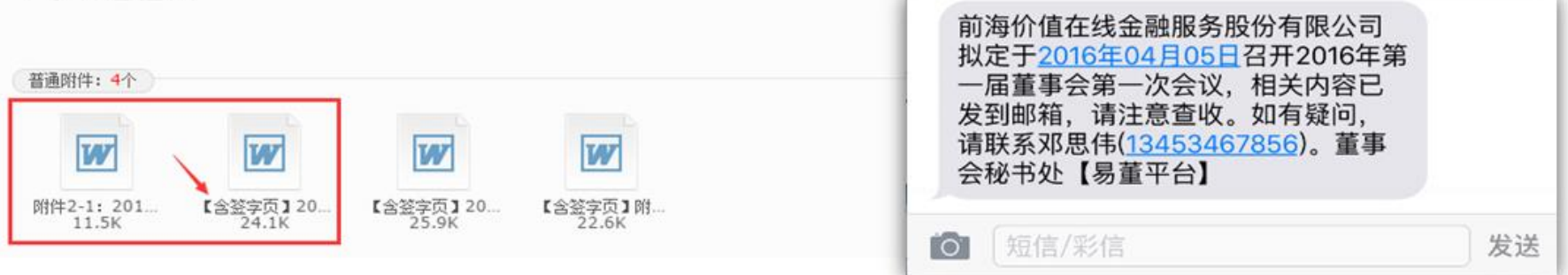

## 手机端回馈通知

- 6.在收到通知手机短信之后,可通过手机端查看会议信息,反馈出席情况。
- 1、通过待办事务找到会议信息
- 2、选择自己的出席情况
- 3、点击确认即可

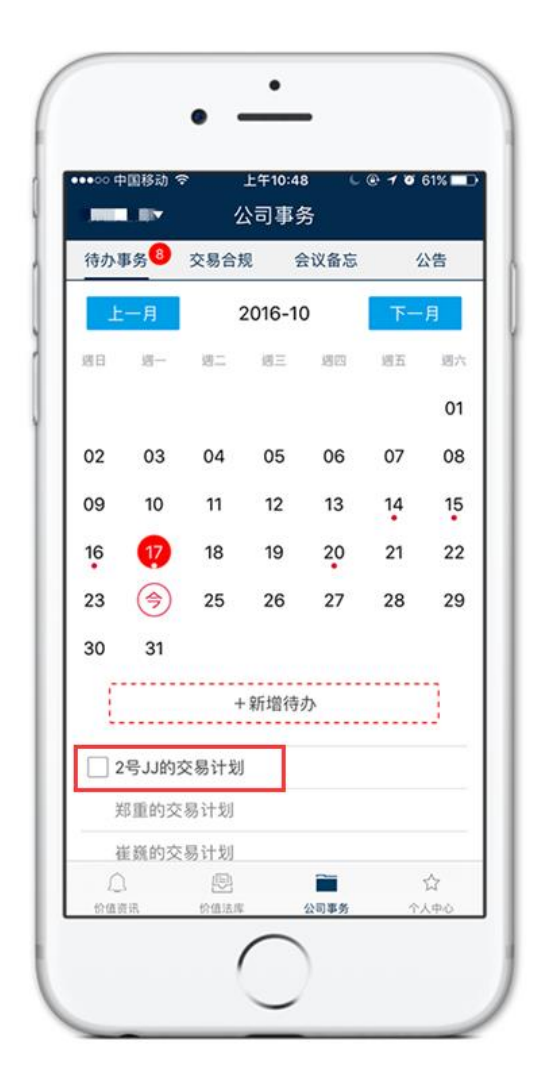

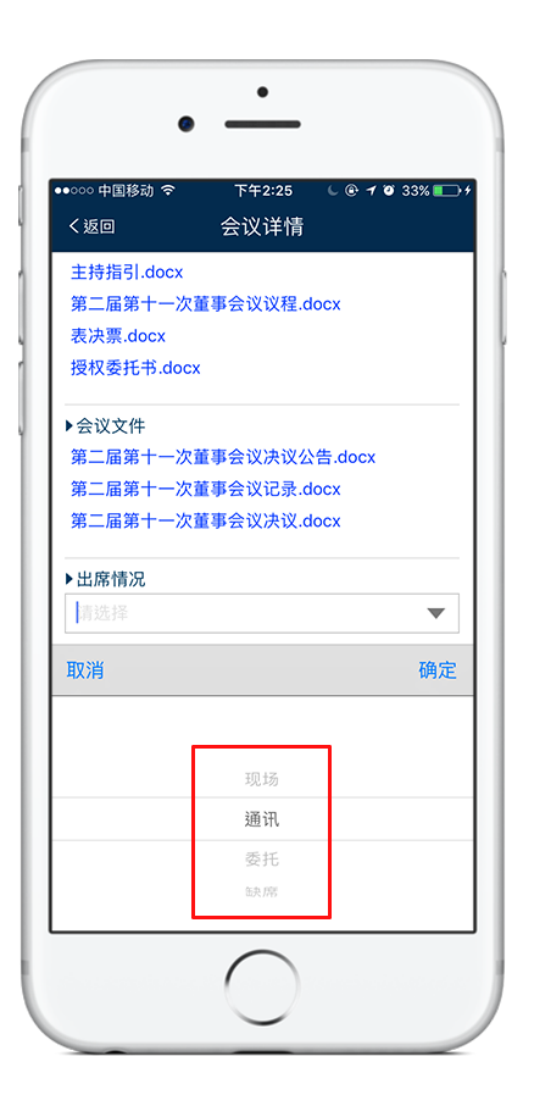

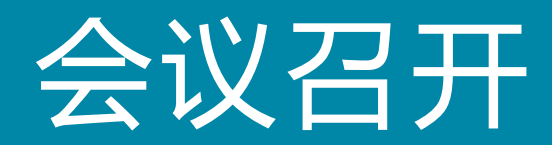

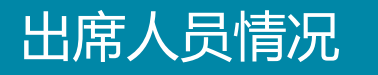

#### 1.在【出席人员情况及表决】中根据实际情况填写,点击【表决】填写出席人员表 决情况信息。列席人员情况与出席人员操作方法相同。

返回会议管理 创建 > 审批 > 通知 > 召开 〉(归档) 出席人员情况及表决 应参会10人,出席9人,通讯0人,缺席1人,委托1人。 人员全现场出席 出席人员全同意 操作 拟聘任 董事 董事 缺席 ▼ 4 公务出差 1 王瑗 董事 董事 委托 ▼ 王宇 4 公务出差 表决 2 3 王宇 董事 董事 现场 ▼ 4 表决 未反馈 现场 4 4 郑重 董事 董事 表决 通讯 委托 缺席 5 崔巍 董事 董事 现场 **a** 表决 . 崔华宇 董事 董事 现场 ▼ 4 6 表决 7 봄 뭪 独立董事 独立董事 现场 ▼ **å** 表决 4 8 何志伟 董事 董事 现场 ▼ 表决 崔英姿 董事 董事 现场 ▼ 4 表决 9 **a** 10 苏梅 董事长 董事 现场 ▼ 表决 列席人员情况 未冲结里

## 表决情况

2.通过表决情况页面选择出席人员的投票情况,当投反对票时可填写反对原因。亦可在出席情况界面选择"出席人员全同意"按钮直接一键填写表决结果。

| 创建     | > 审批 > 通知    | · 通知 · 召开 · 归档 · · · · · · · · · · · · · · · · · |             |                   |        |             |     |            |     |  |  | 回会议管理 |
|--------|--------------|--------------------------------------------------|-------------|-------------------|--------|-------------|-----|------------|-----|--|--|-------|
|        |              | 表决                                               |             |                   |        |             |     |            | ×   |  |  |       |
| 应参会49人 | ,出席49人,通讯0人, | 全部同意                                             |             |                   |        |             |     |            |     |  |  |       |
|        | 姓名           | 议案编号                                             | 议案名称        |                   | Г      | 投票          |     | 原因         |     |  |  |       |
| 1      | 拟聘任          | 1                                                | 深圳前海价值在线金融服 | 务股份有限公司2016年年度报告  |        | ●同意 ◎反对 ◎弃权 |     |            |     |  |  | 表决    |
| 2      | 王瑗           | 2                                                | 深圳前海价值在线金融服 | 务股份有限公司2016年年度报告摘 |        | _           |     |            | - 1 |  |  | 表决    |
| 3      | 王宇           | 0.1                                              | ~           | 务股份有限公司2016年年度报告摘 | Г      | ○日充 ◉도가 ○☆세 |     |            |     |  |  | 表决    |
| 4      | 梅金芳          | 2.1                                              | 要           |                   | L      | ○回意 ◎反対 ○并权 | বসং | 「古头际"「同/九」 |     |  |  | 表决    |
| 5      | 郑重           |                                                  |             | 爾                 | 畒      |             |     |            |     |  |  | 表决    |
| 6      | 崔巍           |                                                  |             |                   |        |             |     |            |     |  |  | 表决    |
| 7      | 范光远          |                                                  |             |                   |        |             |     |            |     |  |  | 表决    |
| 8      | 吴晓静          |                                                  |             |                   |        |             |     |            |     |  |  | 表决    |
| 9      | 刘云波          |                                                  |             |                   |        |             |     |            |     |  |  | 表决    |
| 10     | qweqeqeq     | ±7                                               | _           | ±₹                | 276-70 |             | _   | _          |     |  |  | 表决    |
| 11     | 朱继刚          | 研发董                                              | 事会秘书        | 董事                | 现场     | •           | i   | 4          |     |  |  | 表决    |
| 12     | 涂平可          | J,董事                                             | I.          | 董事                | 现场     | •           | i   | 4          |     |  |  | 表决    |

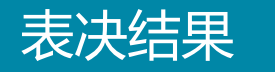

**3**.系统可根据出席人员表决情况自动生成表决结果。监票人、计票人可根据实际情况输入或选择

| 创建 > 审批 > 通知 > 召开 > 归档   |                                           |            |    |    |    |        | 返回会议管理 |
|--------------------------|-------------------------------------------|------------|----|----|----|--------|--------|
|                          | 出席人员情况                                    | 况及表决       |    |    |    |        |        |
|                          | 列席人员                                      | 情况         |    |    |    |        |        |
|                          | 表决结                                       | 强          |    |    |    |        |        |
| <b>监票人</b> 曲大勇           | 选择                                        | 计票人        |    |    |    |        | 选择     |
| 编号 议案名称                  | 议案类型                                      | 应表决数    回避 | 同意 | 反对 | 弃权 | 同意率(%) | 表决结果   |
| 1 关于全额计提坂田肉联厂股权投资减值准备的议案 | 普通议案                                      | 16 0       | 0  | 0  | 0  | 0.00   | 否决 ▼   |
| 2 关于全额XXXXX股权投资减值准备的议案   | 普通议案                                      | 16 0       | 0  | 0  | 0  | 0.00   | 否决 ▼   |
|                          |                                           |            |    |    |    |        |        |
|                          | 会议文                                       | 5件         |    |    |    |        |        |
|                          | 公告文                                       | 5件         |    |    |    |        |        |
|                          | 保存                                        | 下一步        |    |    |    |        |        |
| ž                        | 技术支持:深圳前海价值在线金融服务股份7<br>建议使用1280+800以上分辨率 |            | 0  |    |    |        |        |
|                          |                                           |            |    |    |    |        |        |
|                          |                                           |            |    |    |    |        |        |
|                          |                                           |            |    |    |    |        |        |

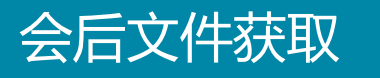

#### **4**.生成会议结果的文件可以通过自行上传或一键生成获取系统模板两种方式获得。 点 击蓝色文件名可在页面上直接修改模板文件。

| 创建 > 审批 > (j | 通知 > 召开 > 归档 |                                              |                  | 返回会议管理      |
|--------------|--------------|----------------------------------------------|------------------|-------------|
|              |              | 出席人员情况及表决                                    |                  |             |
|              |              | 列席人员情况                                       | 📩 下载模版文件         |             |
|              |              | 表决结果                                         |                  |             |
|              |              | 会议文件                                         | S. 重新按模版生成       |             |
|              |              |                                              | ■ 查看修改记录         | 一键生成 丨 上传文件 |
| 文件来源         | 文件类型         | 文件名                                          | 最后编辑时间           | 操作          |
| 系统生成         | 决议公告         | 第六十届第九十七次董事会议决议公告.docx                       | 2016-10-22 01:22 | 🕹 🖉 🖓 🖹     |
| 系统生成         | 会议记录         | 第六十届第九十七次董事会议记录. docx                        | 2016-10-22 01:21 | 🕹 🖋 📿 🖹     |
| 系统生成         | 会议决议         | 第六十届第九十七次董事会议决议.docx                         | 2016-10-22 01:22 | 🕹 🖋 📿 🖹     |
| 系统生成         | 会议决议         | 第六十届第九十七次董事会议决议.docx                         | 2016-10-22 01:21 | 🕹 🖋 📿 🖹     |
|              |              |                                              |                  | 一键导出        |
|              |              | 公告文件                                         |                  |             |
|              |              | 保存                                           |                  |             |
|              |              | 技术支持:深圳前海价值在线金融服务股份有限公司<br>建议使用1280+800以上分辨率 |                  |             |

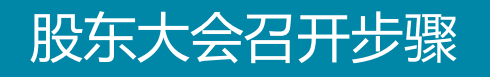

5.股东大会对应"出席人员情况"和"列席人员情况"变更为"董监高人员出席情况"和"律师出席情况",而鉴于股东大会复杂性,功能目前只提供最终结果的录入。

| 创建 > 审批 | > 通知 > 召开 > 归档 |           | 返回会议管理 |
|---------|----------------|-----------|--------|
|         |                | 董监高人员出席情况 |        |
|         |                | 律师出席情况    |        |
|         |                | 表决结果      |        |
| 监票人     |                | 选择 计票人    | 选择     |

| 编号 | 议案名称         | 议案类型 | 表决结果 |
|----|--------------|------|------|
| 1  | 1111111111   | 普通议案 | 否决 ▼ |
| 2  | 222222222222 | 普通议案 | 否决 ▼ |
| 3  | 3333333333   | 普通议案 | 否决 ▼ |
| 4  | 444444444444 | 普通议案 | 否决 ▼ |

#### 鉴于股东大会复杂性,软件一期功能只提供最终结果的录入,过程数据和结果数据的管理,敬请期待!

| 会议文件                          |  |
|-------------------------------|--|
| 公告文件                          |  |
| 保存                            |  |
| 技术支持:深圳前海价值在线金融服务股份有限公司 📀 오 🔇 |  |

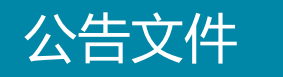

**6**.点击蓝色文件名编辑公告文件内容,通过点击编辑会议公告即可跳转到信息披露 模板完成会议文件公告。

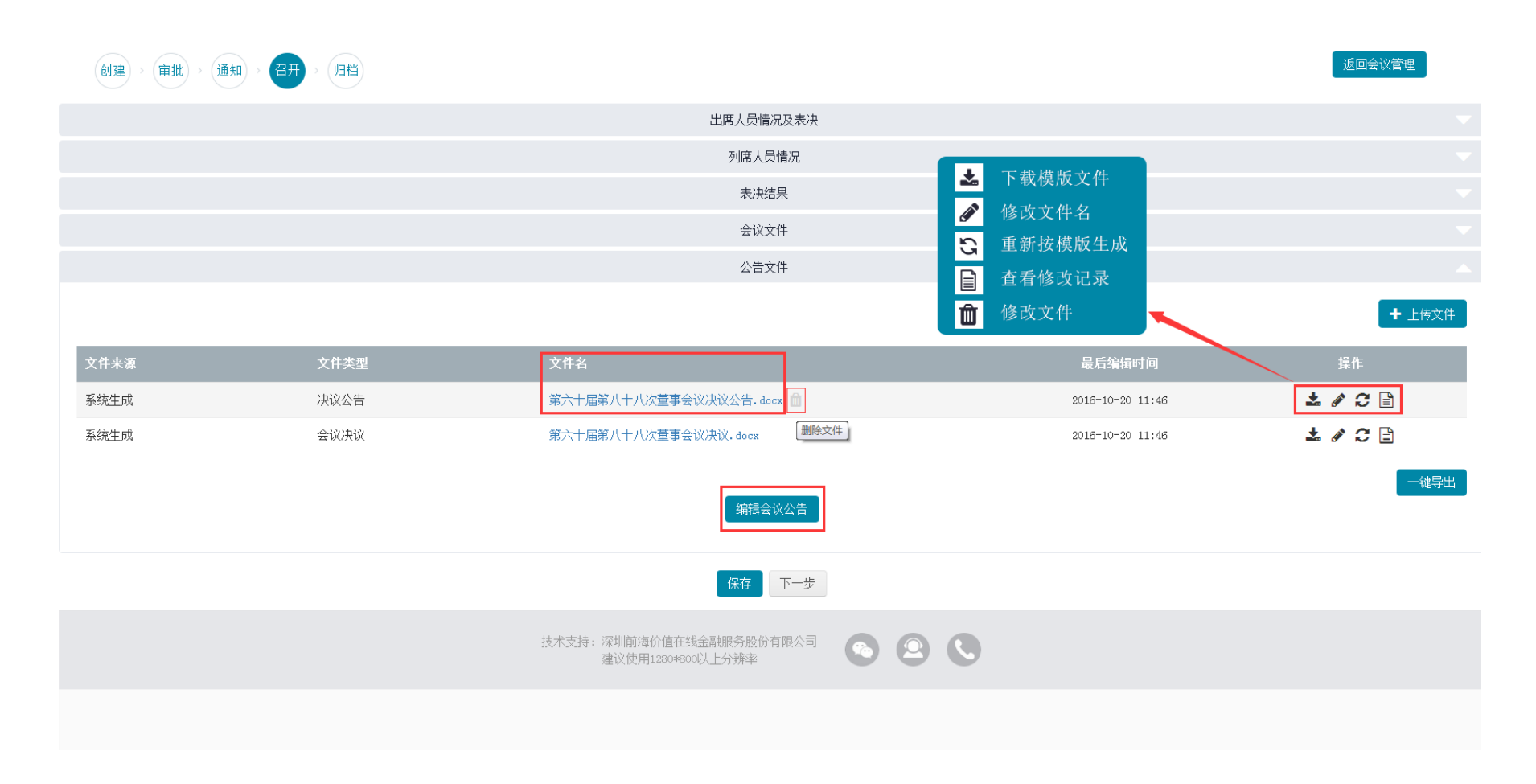

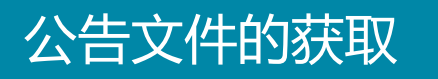

7.公告文件通过会议设置中的"是否公告"、创建会议流程中的议案附件"是否需要披露"、用户自行上传文件三个方式获得。

| 序号 | 文件类型 | 时段   | 文件模版            | 是否公告 | 最后修改日期              | 操作       |
|----|------|------|-----------------|------|---------------------|----------|
| 1  | 附件目录 | 会前 ▼ | #会议名称#附件目录.docx |      | 2016-10-19 16:37:17 | <b>ð</b> |
| 2  | 决议公告 | 会后 ▼ | #会议名称#决议公告.docx |      | 2016-10-19 16:37:17 | e 🖻      |
| 3  | 签到表  | 会前 ▼ | #会议名称#签到表.docx  |      | 2016-10-19 16:37:17 | 🕑 🛍      |

| 文件来源 | 文件类型  | 文件名                             | 是否需要披露 | 最后编辑时间           | 操作    |
|------|-------|---------------------------------|--------|------------------|-------|
| 用户上传 | 附件目录  | 2016上一年度第五十六届第五十一次董事会议附件目录.docx | V      | 2016-10-19 13:35 | 🖋 🛍 🖹 |
| 用户上传 | 授权委托书 | 授权委托书. docx                     |        | 2016-10-19 13:35 | 🖋 🛍 🖹 |
| 用户上传 | 会议议程  | 2016上一年度第五十六届第五十一次董事会议议程.docx   |        | 2016-10-19 13:35 | 🖋 🛍 🖹 |

|      |      | <u>公告文件</u>            |                  |         |
|------|------|------------------------|------------------|---------|
|      |      |                        |                  | + 上传文件  |
| 文件来源 | 文件类型 | 文件名                    | 最后编辑时间           | 操作      |
| 系统生成 | 决议公告 | 第六十届第八十八次董事会议决议公告.docx | 2016-10-20 16:05 | 🛓 🖉 🕃   |
| 系统生成 | 会议决议 | 第六十届第八十八次董事会议决议.docx   | 2016-10-20 16:05 | 🕹 🖋 📿 🖹 |

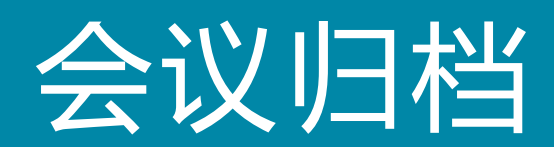

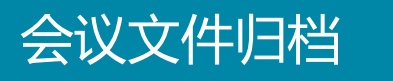

#### 1.这个阶段可以确认会议通知信息,并自由添加删除其他归档文件。其中的word文件 可以直接点击蓝色文件名进行编辑。

| 创建  | > 审批 > 通知 > 召开 > 归档         |      |                                         |            |     |            |    |      | 返回会议管理 | 1   |
|-----|-----------------------------|------|-----------------------------------------|------------|-----|------------|----|------|--------|-----|
|     |                             |      | 会议                                      | 通知信息       |     |            |    |      |        |     |
| j   | <b>通知类型</b> 不通过系统发送通知       | 通知时间 | 2016-09-24                              | 实际用时       |     |            | 小时 |      |        | 分钟  |
|     |                             |      | 其他                                      | 归档文件       |     |            |    |      | +      | ·添加 |
| 文件名 |                             |      |                                         |            |     |            |    | 操作   |        |     |
|     |                             |      | 会议决                                     | 议后续跟踪      |     |            |    |      |        |     |
| 编号  | 议案名称                        |      |                                         | 同意率(%) 表决结 | 果   | 后续操作       |    | 完成期限 | 责任人    |     |
| 1   | 深圳前海价值在线金融服务股份有限公司2016年年度报告 |      |                                         | 100.00 通过  |     | 已审结无后续实施 ▼ |    |      |        |     |
| 2   | 深圳前海价值在线金融服务股份有限公司2016年年度报告 | 滴要   |                                         |            |     | 已审结无后续实施 ▼ |    |      |        |     |
| 2.1 | 深圳前海价值在线金融服务股份有限公司2016年年度报告 | 滴要   |                                         | 100.00 通过  |     | -          |    | -    | -      |     |
|     |                             |      | 保存                                      | 完成归档       |     |            |    |      |        |     |
|     |                             | 1    | ☆术支持:深圳前海价值在线金融服务股<br>建议使用1280★800以上分辨率 | 份有限公司      | 9 ( |            |    |      |        |     |
|     |                             |      |                                         |            |     |            |    |      |        |     |
|     |                             |      |                                         |            |     |            |    |      |        |     |

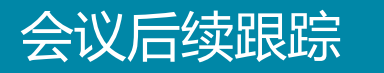

2.在"会议决议事项的后续跟踪"处编辑会议决议事项的后续跟踪详情。最后点击保存,完成归档。

| 创建) > 审批 > 通知 > 召开 > 归档 |                             | 返回会议管理 |
|-------------------------|-----------------------------|--------|
|                         | 会议通知信息                      |        |
| <b>通知类型</b> 不通过系统发送通知   | 通知时间 2016-09-24 <b>实际用时</b> | 小时     |
|                         | 其他归档文件                      | + 添加   |
| 文件名                     |                             | 操作     |

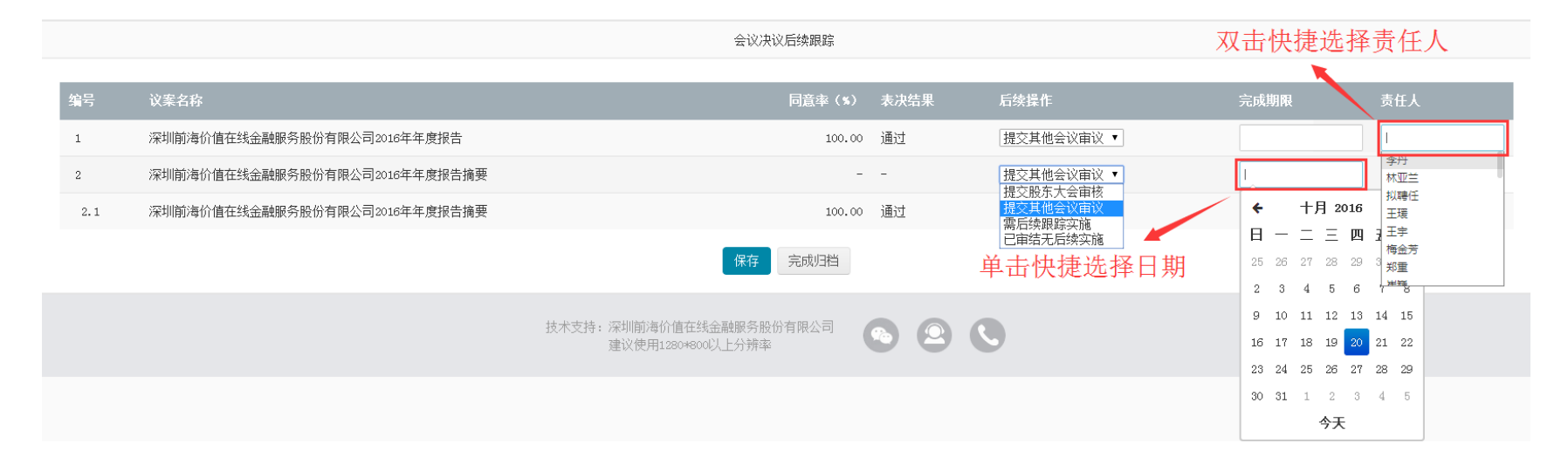

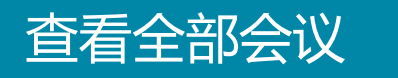

3.在"查看全部会议模块中根据自己的需求查询想要的会议信息。通过右下角导出 EXCEL文件。

| 筹备中的会 | 议 查看全部会议 决议跟踪       |                  |             |     |      |      |     | 发起会议       |
|-------|---------------------|------------------|-------------|-----|------|------|-----|------------|
| 名称    |                     | <b>会议类型</b> 请选择  |             | T   | 召开时间 |      | -   |            |
| 状态    | 请选择    ▼            |                  |             |     |      |      |     | 查询查看全部     |
| 序号    | 会议名称                | 召开时间             | 会议类型        | 召集人 | 应出席  | 议案数量 | 阶段  | 操作         |
| 1     | 第六十届第十次董事会议         | 2016-11-25 10:00 | 董事会         | 拟聘任 | 49人  | 2个   | 创建中 | <b>e</b> 1 |
| 2     | 第一届第二次董事会议          | 2016-11-01 10:00 | 董事会         | 拟聘任 | 10人  | 1个   | 创建中 | C 🛍        |
| 3     | 2015年年度股东大会         | 2016-10-31 14:30 | 股东大会        | 董事会 | 58人  | 1个   | 创建中 | <b>e</b> 1 |
| 4     | 第六十届第七十七次董事会议       | 2016-10-31 10:00 | 董事会         | 范光远 | 48人  | 1个   | 创建中 | <b>e û</b> |
| 5     | 2016年度第十届第一次董事会议    | 2016-10-31 10:00 | 董事会         | 康琳琳 | 39人  | 2个   | 归档中 | <b>e 1</b> |
| 6     | 第六十届第七十四次董事会议       | 2016-10-31 10:00 | 董事会         | 范光远 | 48人  | 1个   | 创建中 | <b>e</b> 1 |
| 7     | 第六十届第八十四次董事会议       | 2016-10-31 10:00 | 董事会         | 拟聘任 | 48人  | 0个   | 已归档 | <b>e 1</b> |
| 8     | 第六十届第八十六次董事会议       | 2016-10-31 10:00 | 董事会         | 拟聘任 | 49人  | 1个   | 创建中 | <b>e ü</b> |
| 9     | 第六十届第八十七次董事会议       | 2016-10-31 10:00 | 董事会         | 拟聘任 | 48人  | 1个   | 创建中 | C 🖻        |
| 10    | 2015年年度股东大会         | 2016-10-31 10:00 | 股东大会        | 董事会 | 57人  | 1个   | 已归档 | <b>e</b> 1 |
| 显示第   | 1 至 10 项结果, 共 163 项 |                  | 显示 10 ▼ 项结果 |     |      |      |     | 下页 末页      |

## 决议跟踪

# **4**.在"决议跟踪"模块中根据自己的需求查询相关的会议议案信息。通过操作按钮 【 ■ 】查看议案的会后跟踪详情。

| 筹备中的会 | 议 查看全部会议 决议跟踪              |              |             |            |            |     |            |          | 发起会议 |
|-------|----------------------------|--------------|-------------|------------|------------|-----|------------|----------|------|
| 名称    |                            | 会议类型         | 请选择         |            | ▼ 完成期限     |     |            | -        |      |
| 状态    | 请选择    ▼                   | 议案跟踪类型       | 请选择         |            | •          |     |            | 查询       | 查看全部 |
| 序号    | 议案名称                       | 会议名称         |             | 责任人        | 完成期限       | 状态  | 完成时间       | 跟踪备注     | 操作   |
| 1     | 关于审议《2014年度董事会工作报告》的议<br>案 | 第十六届董事会第四次   | <b>R</b> 会议 |            |            | 未完成 |            |          | :=   |
| 2     | 关于全额XXXXX股权投资减值准备的议案       | 第十六届董事会第二-   | +三次会议       |            |            | 未完成 |            |          | :=   |
| 3     | 增值                         | 第十六届董事会第二-   | 十三次会议       |            |            | 未完成 |            |          | :=   |
| 4     | 奖池                         | 第十六届董事会第二-   | 十三次会议       |            |            | 未完成 |            |          | :=   |
| 5     | 关于召开2015年度股东大会的议案          | 第十六届董事会第四次   | 大会议         | 邓思伟        | 2016-06-22 | 未完成 |            | 法人个人     | :=   |
| 6     | 关于对全资子公司增资的议案              | 第一届董事会战略专门   | ]委员会第一次临时会议 | 股东大会       | 2016-07-05 | 未完成 |            |          | :=   |
| 7     | 关于全额计提坂田肉联厂股权投资减值准备的议案     | 价值在线五十五董事务   | <u></u> +=  | 王锡霞        | 2016-08-17 | 未完成 |            |          | :=   |
| 8     | 111                        | 2016年度第六十届第7 | 5十九次董事会议    | 邓思伟        | 2016-10-19 | 未完成 |            |          | :=   |
| 9     | 议案                         | 2016年度第五十六届第 | 第五十七次董事会议   | 王宇         | 2016-10-20 | 未完成 |            |          | :=   |
| 10    | 2014年年度股东大会                | 第十六届董事会第四-   | 十二次会议       |            |            | 完成  | 2016-08-04 | 23       | :=   |
| 显示第   | 1 至 10 项结果, 共 48 项         |              | 显           | 示 10 ▼ 项结果 |            |     |            | 首页 上页 下了 | 東京   |

导出EXCEL

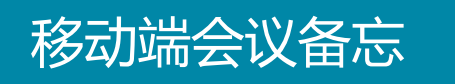

5.用户可以在移动手机端的会议备忘中看到所有会议,其中白底为还未召开会议,灰 底为已归档会议,点击会议名称即可进入会议详情。

|                                                                                                    |                                                      | 11.06 00                                | 1 0 55% 🗖                          |
|----------------------------------------------------------------------------------------------------|------------------------------------------------------|-----------------------------------------|------------------------------------|
|                                                                                                    | 公司                                                   | 事务                                      |                                    |
| 待办事务7                                                                                                    | 交易合规                                                 | 会议备忘                                    | 公告                                 |
| 第二届第十-                                                                                                    | -次董事会                                                | 议                                       |                                    |
| 地点:深圳市福<br>多功能会议室                                                                                                    | 田区车公庙                                                | 泰然工贸园21                                 | 0栋东座4B                             |
| 2016-10-26                                                                                                    | 星期                                                   | 胡三                                      | 10:00                              |
| 为 油为工                                                                                                    |                                                      | -                                       |                                    |
| 地点:深圳市福多功能会议室                                                                                                    | 田区车公庙                                                | 。<br>泰然工贸园21                            | 0栋东座4B                             |
| 地点:深圳市福<br>多功能会议室<br>2016-10-27                                                                                                    | 田区车公庙<br>星算                                          | 泰然工贸园21<br>期四                           | 0栋东座4B<br>10:00                    |
| 地点:深圳市福<br>多功能会议室<br>2016-10-27<br>2016年度第-                                                                                                    | 田区车公庙<br>星<br>十届第一次                                  | 泰然工贸园21<br>期四<br>《董事会议                  | 0栋东座4B<br>10:00                    |
| 地点:深圳市福<br>多功能会议室<br>2016-10-27<br>2016年度第-<br>地点:深圳市福<br>多功能会议室                                                                                  | 田区车公庙<br>星<br>十届第一次<br>田区车公庙                         | 泰然工贸园21<br>期四<br>R董事会议<br>泰然工贸园21       | 0栋东座4B<br>10:00<br>0栋东座4B          |
| 地点:深圳市福<br>多功能会议室<br>2016-10-27<br>2016年度第-<br>地点:深圳市福<br>多功能会议室<br>2016-10-31                                                                    | 田区车公庙<br>星<br>十届第一次<br>田区车公庙<br>星                    | 泰然工贸园21<br>期四<br>R董事会议<br>泰然工贸园21<br>明一 | 0栋东座4B<br>10:00<br>0栋东座4B<br>10:00 |
| <ol> <li>油味1元、<br/>地点:深圳市福<br/>多功能会议室</li> <li>2016-10-27</li> <li>2016年度第-<br/>地点:深圳市福<br/>多功能会议室</li> <li>2016-10-31</li> <li>第六十届第/</li> </ol> | 田区车公庙<br>星                                           | 泰然工贸园21<br>期四<br>R董事会议<br>泰然工贸园21<br>明一 | 0栋东座4B<br>10:00<br>0栋东座4B<br>10:00 |
| 第一篇第二次<br>地点:深圳市福<br>多功能会议室<br>2016-10-27<br>2016年度第-<br>地点:深圳市福<br>多功能会议室<br>2016-10-31<br>第六十届第/                                                | 田区车公庙<br>星<br>十届第一次<br>田区车公庙<br>星<br>1<br>(十四次董<br>興 | 泰然工贸园21<br>期四 R董事会议 泰然工贸园21 明一 明一 事会议   | 0栋东座4B<br>10:00<br>0栋东座4B<br>10:00 |

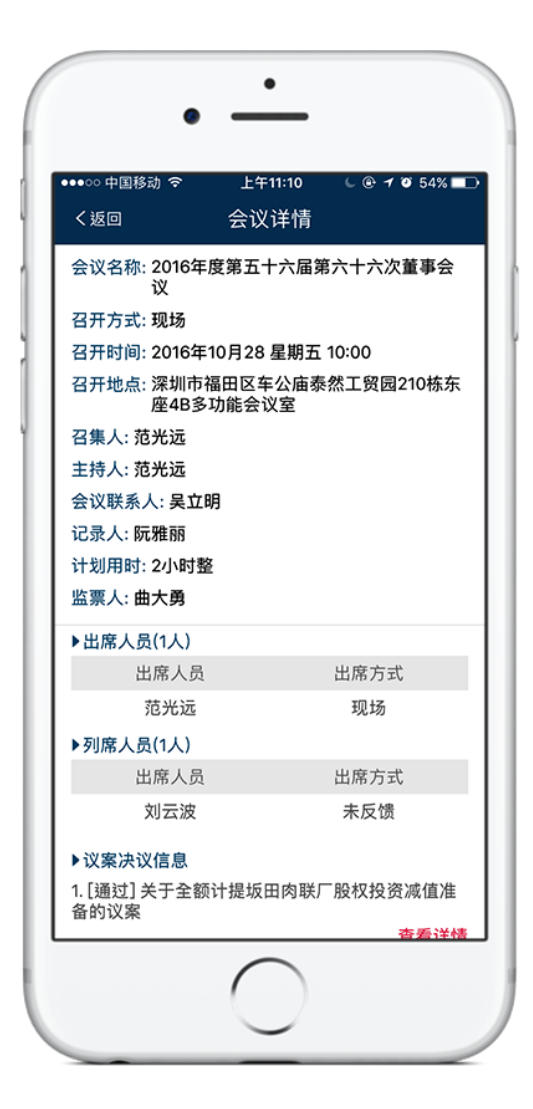

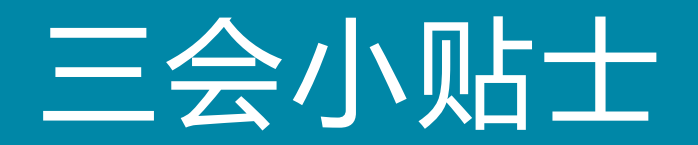

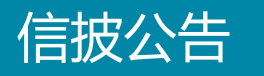

### 1.在会议召开页面点击"编辑会议公告",直接跳转到【转跳到信息披露】

| 创建 > 审批 | → 通知 → 召开 → 归档 |                                                 |                  | 返回会议管理  |
|---------|----------------|-------------------------------------------------|------------------|---------|
|         |                | 出席人员情况及表决                                       |                  |         |
|         |                | 列席人员情况                                          |                  |         |
|         |                | 表决结果                                            |                  |         |
|         |                | 会议文件                                            |                  |         |
|         |                | 公告文件                                            |                  |         |
|         |                |                                                 |                  | + 上传文件  |
| 文件来源    | 文件类型           | 文件名                                             | 最后编辑时间           | 操作      |
| 系统生成    | 决议公告           | 第六十届第八十八次董事会议决议公告.docx                          | 2016-10-20 16:05 | 🕹 🖋 C 🗎 |
| 系统生成    | 会议决议           | 第六十届第八十八次董事会议决议.docx                            | 2016-10-20 16:05 | 🛓 🖋 🕃 🖹 |
|         |                | 编辑会议公告                                          |                  | 一徙导出    |
|         |                | 保存                                              |                  |         |
|         |                | 技术支持:深圳前海价值在线金融服务股份有限公司 📀 횓 🔇 建议使用1280+800以上分辨率 | )                |         |
|         |                |                                                 |                  |         |

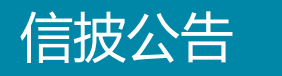

**2**.信息披露内容块会自动根据三会信息填入,用户可以通过披露要点、公告参考等文件作参考,并点击蓝色文件名编辑信披公告内容。【转跳到信息披露】

| 业务分类         | > 4            | 浩<br>講            |                |          |                  |                 |                                    |    |      |      | 返回信披           |
|--------------|----------------|-------------------|----------------|----------|------------------|-----------------|------------------------------------|----|------|------|----------------|
| 序号           |                | 类别编号              | ž              | 类别名称     |                  |                 |                                    |    |      |      |                |
| 1            |                | 030101            |                | 董事会决议    |                  |                 |                                    |    |      |      |                |
| *信息披露内       | 溶              |                   |                |          |                  |                 |                                    |    |      |      |                |
| ∗拟披露日期       | 1              |                   |                |          | 关联会议             |                 |                                    |    |      |      | 选择会议           |
| 公告文件编辑       | 揖              |                   |                |          |                  |                 |                                    |    | 公告参考 | 导入信披 | 已归档文件 导入本地文件   |
| 信息披露文        | て件编辑           | 披露要点 报批材          | 料法律法规          | 经验总结     |                  |                 |                                    |    |      |      |                |
| 序号           |                | 公告编号              | <b>拟披露文件类型</b> | <u>1</u> |                  |                 | 文件名                                | 登报 | 上网   | 报备   | 操作             |
| 1            |                |                   | 董事会决议公告        |          |                  |                 | 主板信息披露公告格式第22号一一上市公司董事会决议公告格式.docx |    |      |      | 🏝 🖋 🛍 🖹        |
| 2            |                |                   | 董事会决议(含于       | 董事签字页)   |                  |                 |                                    |    |      | •    | <b>1</b> 🖋 🛍 🖹 |
| 注:文件<br>提示:拖 | 修改以后,<br>动可以调整 | 必须点击保存才能生效<br>S顺序 | τ              |          |                  |                 |                                    | 保存 |      |      | 下一步            |
|              |                |                   |                |          | 技术支持: 深圳前<br>建议使 | 海价值;<br>5用1280; | 在线金融服务股份有限公司 📀 📀 🔇                 |    |      |      |                |
|              |                |                   |                |          |                  |                 |                                    |    |      |      |                |

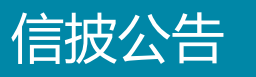

### 3.确认编辑公告内容后,便可交与领导审批。【转跳到信息披露】

| 业务 分类   | > 公告<br>编辑 | → 公告<br>审批 |       |                          |                                        |                                    | 返回信披    |
|---------|------------|------------|-------|--------------------------|----------------------------------------|------------------------------------|---------|
| 序号      |            | 类别编号       | 类别名称  |                          |                                        |                                    |         |
| 1       |            | 030101     | 董事会决议 |                          |                                        |                                    |         |
| *信息披露内  | 容          | 2016       |       |                          |                                        |                                    |         |
| ▶ 拟披露日期 |            | 2016-09-26 |       | 关联会议                     |                                        |                                    |         |
| 序号      | 拟披露文件      | -类型        |       |                          | 公告编号                                   | 信息披露文件                             |         |
| 1       | 董事会决议      | 公告         |       |                          |                                        | 主板信息披露公告格式第22号一一上市公司董事会决议公告格式,docx |         |
| 2       | 董事会决议      | (含董事签字页)   |       |                          |                                        |                                    |         |
| 让公司领导   | 导看看?       |            |       |                          |                                        |                                    |         |
| 提交给     | 李丹         |            |       |                          | į                                      | 选择                                 |         |
|         |            |            |       | 所有文件                     | 预览审批页                                  | 面提交领导审批                            |         |
|         |            |            |       |                          |                                        |                                    | 了解下审批流程 |
|         |            |            |       | 技术支持, 深圳岗                | 1240位在线全画服务吸俗右阻/                       |                                    |         |
|         |            |            |       | 12/1/2/19 · /水功用·<br>建议很 | 如何而且正线显明的分加200月1422<br>使用1280*800以上分辨率 |                                    |         |
|         |            |            |       |                          |                                        |                                    |         |
|         |            |            |       |                          |                                        |                                    |         |

议案库

4.在创建会议阶段,可以通过"从议案库导入"按钮导入历史议案。

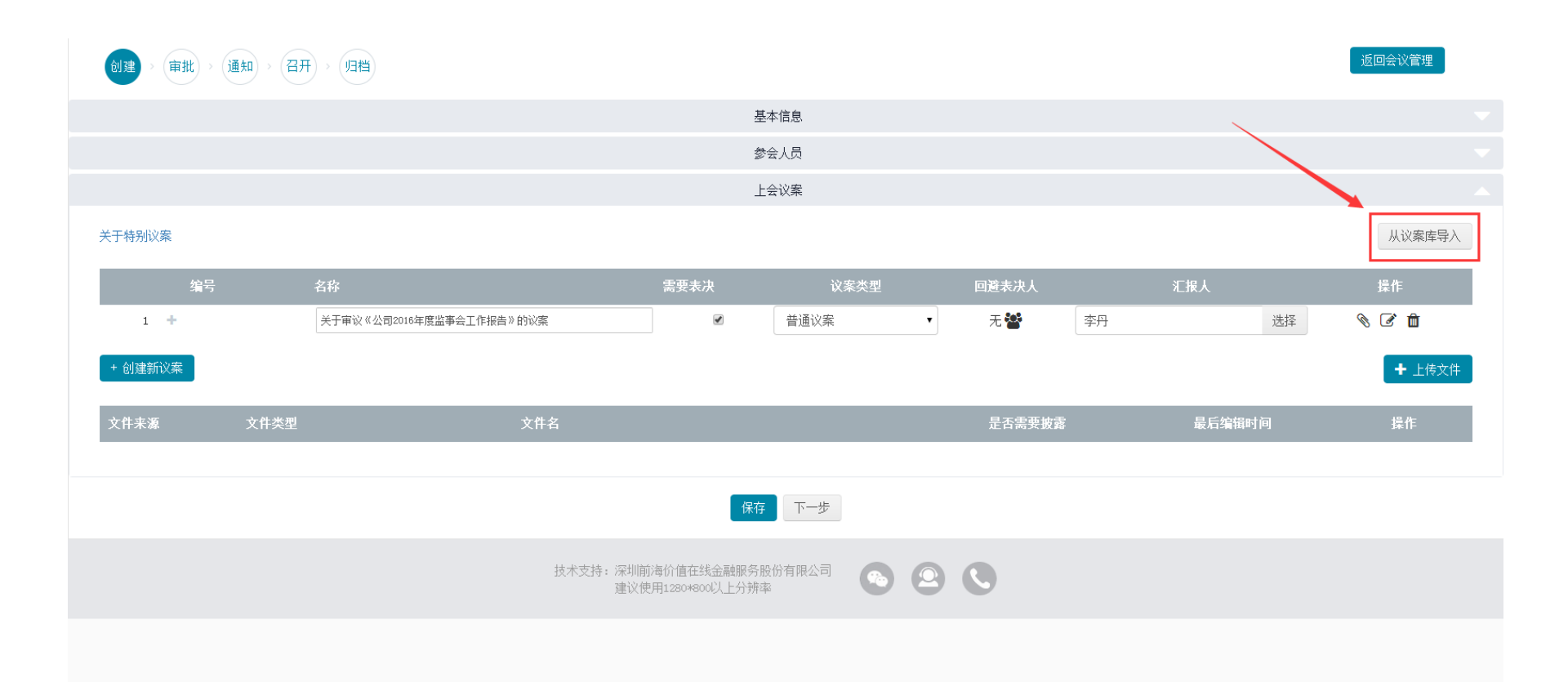

议案库

5.通过三个条件精确搜索需要的议案,再在左方勾选需要的议案,然后点击导入便可 将历史议案导入至会议创建当中。

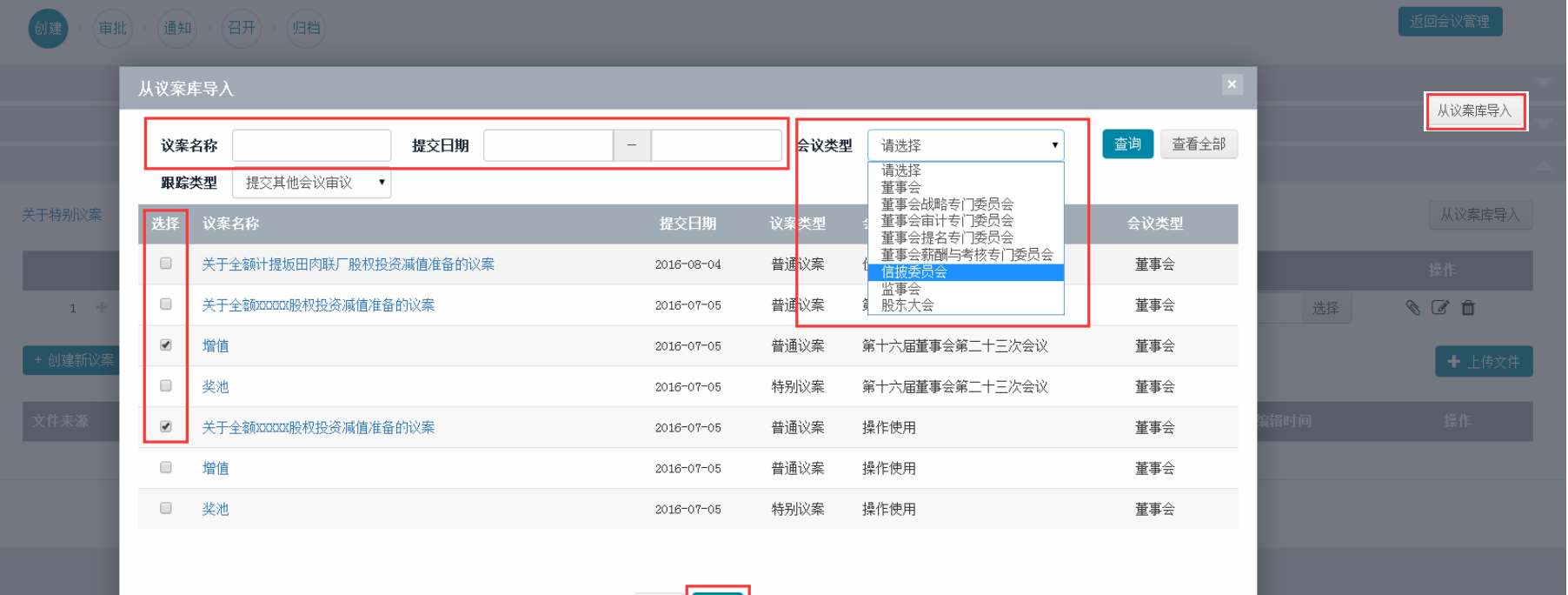

全选 导入

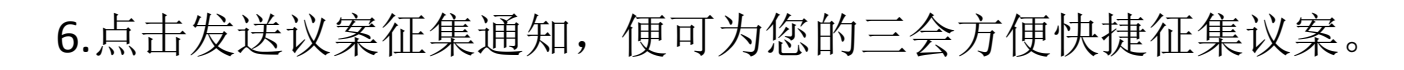

议案征集

| 筹备中的会议 查看全部会议 决议跟踪                                                                           | 发送议案征集通知 会议设置 发起会议                                                                                                    |
|----------------------------------------------------------------------------------------------|----------------------------------------------------------------------------------------------------|
| 第六十届第九十七次董事会议<br>2016-09-28 星期三 10:00 由 陈永乔 更新于: 2016-10-20 16:52 1 关于审议《公司2016年度监事会工作报告》的议案 | <ul> <li>第六十届第八十八次董事会议</li> <li>2016-10-04 星期二 10:00 由 陈咏乔 5 新于: 2016-10-20 16:35</li> <li>1 深圳前海价值在线金融服务股份有限公司2016年年度报告</li> <li>2 深圳前海价值在线金融服务股份有限公司2016年年度报告摘要</li> </ul> |
| 创建 > 审批 > 通知 > 召开 > 归档                                                                       |                                                                                                    |
| <b>2016上一年度第五十六届第五十一次董事会议</b><br>2016-10-15 星期六 10:00 由陈泳乔 更新于: 2016-10-20 16:07             | <b>2016上一年度第一届第三次董事会议</b><br>2016-10-15 星期六 10:00 由 陈泳乔 更新于: 2016-10-20 10:46                                                                                                |
| 1 123                                                                                        | 1 2016 利润分红方案                                                                                                    |
| 创建 > 审批 > 通知 > 召开 > 归档                                                                       | 创建 > 审批 > 通知 > 召开 > 归档                                                                                                    |
|                                                                                              |                                                                                                    |
| 2016年度第六十届第三十次董事会议 面<br>2016-10-16 星期日 10:00 由 范光远 更新于: 2016-10-16 23:29                     | 2016年度第六十届第三十一次董事会议<br>2016-10-17 星期一 10:00 由 更新于: 2016-10-18 00:26                                                                                                    |
| 1 利润分红                                                                                       |                                                                                                    |

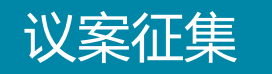

7.议案征集页面依次填写"收件人"、"抄送人""相关会议""邮件标题""邮件 正文"后点击发送即可,所有数据均可从数据库中直接选择,并也可自行编辑。除邮 件外可同步发送短信。

|                                       |                                                                                                    | 发送议案征集通知 会议设置 发起会议                                                                 |
|---------------------------------------|----------------------------------------------------------------------------------------------------|------------------------------------------------------------------------------------|
| 第六十届第九十七次董事会议<br>2016-09-28 星期三 10:00 | 发送议案征集通知                                                                                                    | ▲ 由 陈永乔 更新于: 2016-10-20 16:35                                                      |
| 1 关于审议《公司2016年度监事会工作报告                | マストナス         送録中以十入           李丹() x            抄送人         送録抄送人                                                                                                    | 2016年年度报告<br>2016年年度报告摘要                                                           |
| 创建 > 审批 > 通知 > 召开 >                   | 李丹() x       相关会议                                                                                                    | 四世                                                                                 |
|                                       | *邮件标题 设置邮件模版                                                                                                    |                                                                                    |
| 2016上一年度第五十六届第五十                      | 关于征集【会议类型】会议议题的通知                                                                                                    | 会议                                                                                 |
| 2016-10-15 星期六 10:00                  | *邮件正文                                                                                                    | 由 陈永乔 更新于: 2016-10-20 10:46                                                        |
| 1 123                                 | MTTTT 「「「●」 B I U A ## X' X」 ◆ ◆ → 66 □ A * ● · □ · □ · □ · □ · □ ★ 〒・□・□ 自定X标题 · 段落格式 · 字体 · 字号 · ▶ 11 114 転   更 要 理 □   ↓ A A A □ · □ · □                                                                                               |                                                                                    |
| 创建 > 审批 > 通知 > 召开 >                   | 公司领导,公司各部室、各内部独立核算单位, 全资、控股、参股公司: 根据<br>需要,公司【会议名称】计划于【召开日期】召开【是否临时】会议。现将征集议题<br>的有关事项通知如下: 一、上会材料内容要求: 上会材料内容要求简明扼<br>要、表述清晰、重点突出。 二、上会材料报送时间要求, 如有需要提请公司<br>【董事会/监事会】申议的事项,反按规定上报公司经营理中审议批准。并于【答复<br>日期】下知会就终公司总经理答案后的上会社制送合款工机 使出遗态机 群 | <ul> <li>○ 同步发短信</li> <li>● 手机号码</li> <li>         を升() ★     </li> </ul>          |
| 2016年度第六十届第三十次董事                      | 日朔』下如之前将公司。定定定签者用的上云和科达之他节处。 将此通知。                                                                                                    | •短信内容 公司【会议名称】计划于【召开日期】召开【是否临时】会议,相关征集议题通知已发到邮箱,<br>请注意查收。如有疑问,请联系【联系人姓名】,电话【联系方式】 |
| 2016-10-16 星期日 10:00                  | □ 同步发短信<br>发送                                                                                                    |                                                                                    |
| 1 利润分红                                |                                                                                                    |                                                                                    |

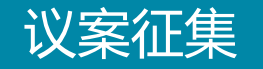

8.邮箱、手机分别受到的通知如下图所示。

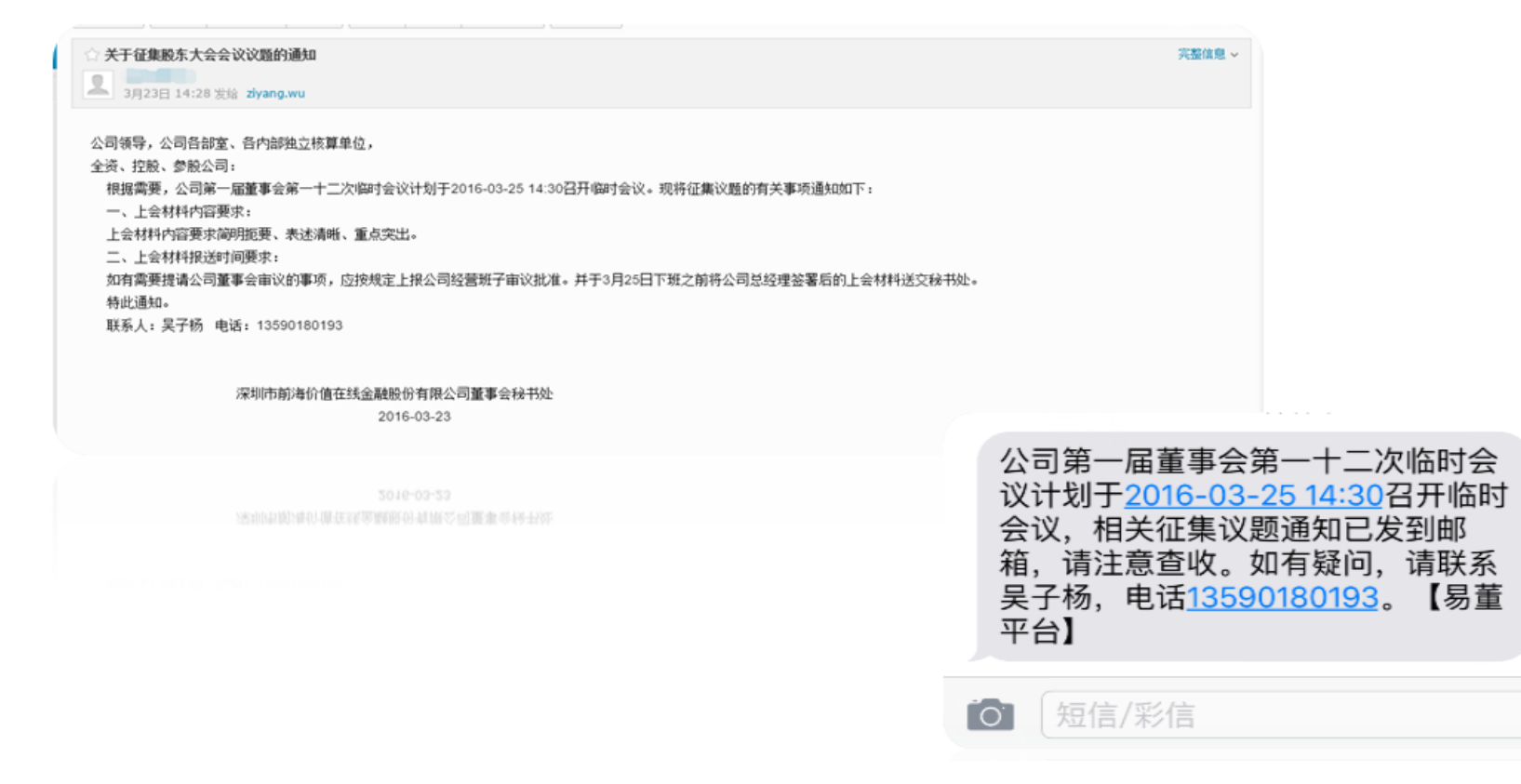

发送